## po-2. **Python プログラ** ミングの基本

トピックス:オブジェクトとメソッド,引数,代 入,データの種類,制御,コードコンバット (Code Combat)の紹介

URL: <u>https://www.kkaneko.jp/pro/po/index.html</u>

#### (Python プログラミングの基本)

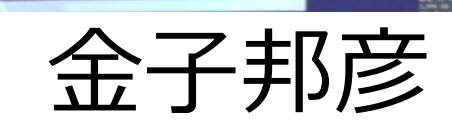

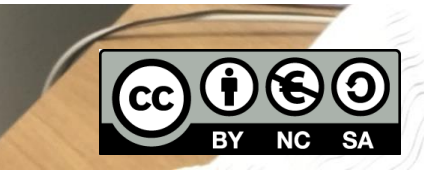

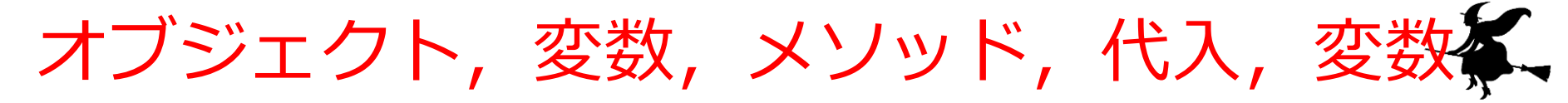

- ・オブジェクト:コンピュータでの操作や処理の対象と なるもののこと
- ・変数:<u>名前の付いたオブジェクト</u>には,変数,関数, モジュールなどがある(変数や関数は,数学の変数や 関数とは違う意味)
- ・メソッド: オブジェクトに属する操作や処理.メソッド 呼び出しでは,引数を指定することがある.引数(ひ きすう)は,メソッドに渡す値のこと

Hero.attack("fence", 36, 26)

・代入:「=」を使用.オブジェクトの<u>値が変化</u>する

b = a + 100

条件分岐,繰り返し(ループ)

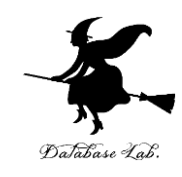

•条件分岐

x = 100
if x > 20:
 print("big")
else:
 print("small")

**x > 20** のとき**のみ** print("big") が実行される **x ≦ 20** のとき**のみ** print("small") が実行される

•繰り返し(ループ)

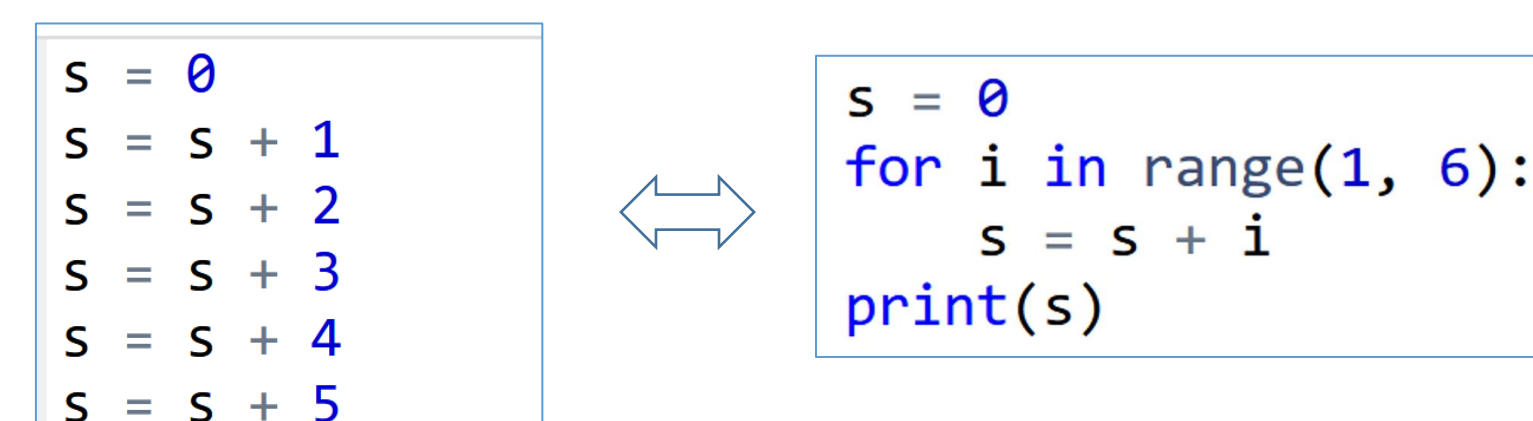

足し算の 5回繰り返し(0 + 1, 1 + 2, 3 + 3, 6 + 4, 10 + 5) 同じ結果 15 が得られる

アウトライン

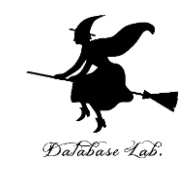

|     | 項目                           |
|-----|------------------------------|
|     | 復習                           |
| 2-1 | オブジェクトとメソッド,引数,変数,<br>代入     |
| 2-2 | データの種類                       |
| 2-3 | 制御                           |
| 2-4 | コードコンバット(Code Combat)の紹<br>介 |

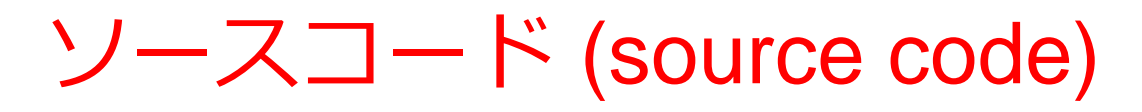

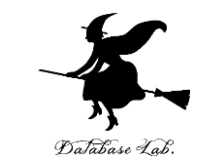

- •**プログラム**を,何らかのプログラミング言語で書 いたもの
- 「ソフトウエアの設計図」ということも.
- <u>人間も読み書き,編集できる</u>

import picamera
camera = picamera.PiCamera()
camera.capture("1.jpg")
exit()

Raspberry Pi で,カメラを使って 撮影し,画像を保存するプログラムの ソースコード(Python 言語)

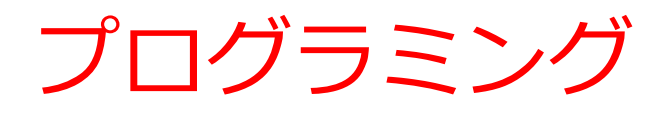

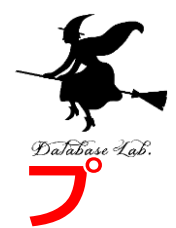

- ・コンピュータによりさまざまな問題を解くとき、
   ログラミングが役立つ
- ・コンピュータを使うからといって、計算が完璧に正確というわけではない。

- ・さまざまなプログラミング言語がある
   ・用途や状況
   に応じて使い分ける
- ・「1つを知っていれば,**どの言語も大体似ている**の で,**応用が利く**」という考え方もある

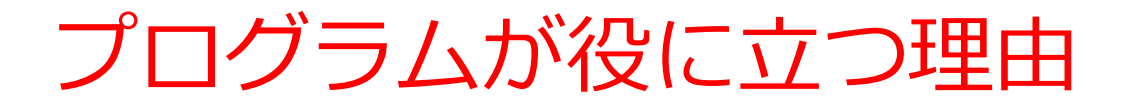

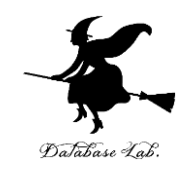

① プログラム次第で,様々な処理が可能.

#### ② **プログラム**は,コンピュータでの様々な**処理**を<u>自</u> <u>動化</u>する

#### ③ **プログラムのソースコードは, <u>作業記録</u>としても** 使うことができる. **いつでも再現できる**.

④ プログラム中の値などを変えて再実行も簡単

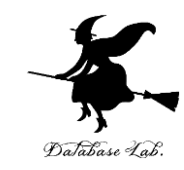

## 2-1. オブジェクトとメソッド, 引数, 変数, 代入

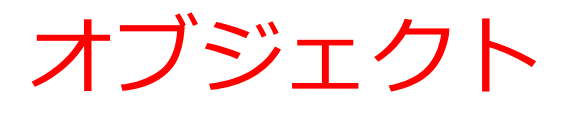

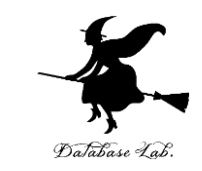

#### ・オブジェクト:コンピュータでの操作や処理の対 象となるもののこと

・名前の付いたオブジェクトには、変数、関数、モ ジュールなどがある.

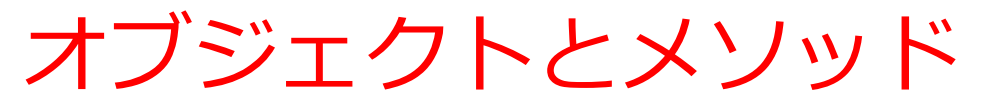

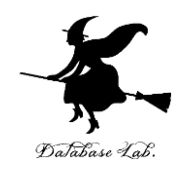

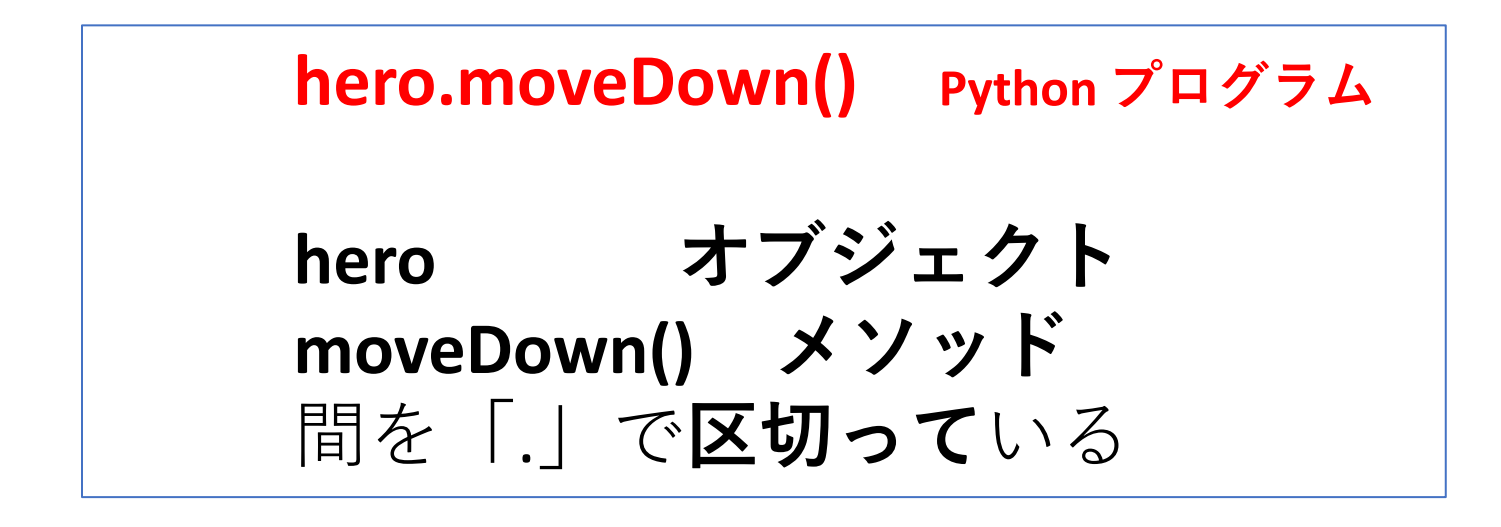

- ・メソッド:オブジェクトに属する操作や処理.
- ・メソッド呼び出しでは、引数を指定することがある、引数
   (ひきすう)は、メソッドに渡す値のこと

Hero.attack("fence", 36, 26)

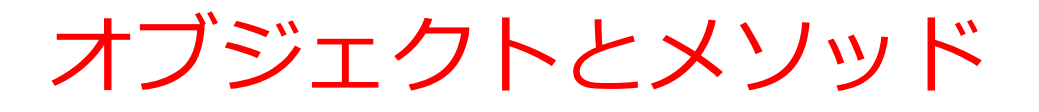

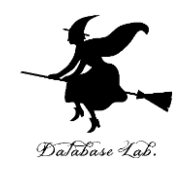

#### オブジェクトが動く

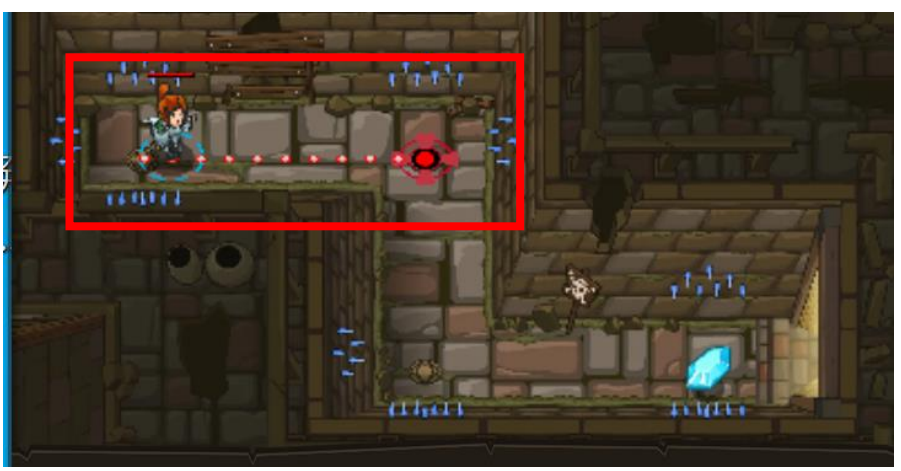

| 1   | # 宝石まで移動させよう!    |
|-----|------------------|
| 2   | # 壁に当たったらダメだぞ!   |
| 3   | # 下にコードを打ち込め!    |
| 4   |                  |
| ▶ 5 | hero.moveRight() |

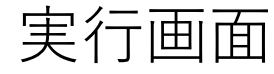

オブジェクトとメソッド (Python プログラム)

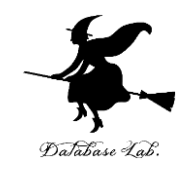

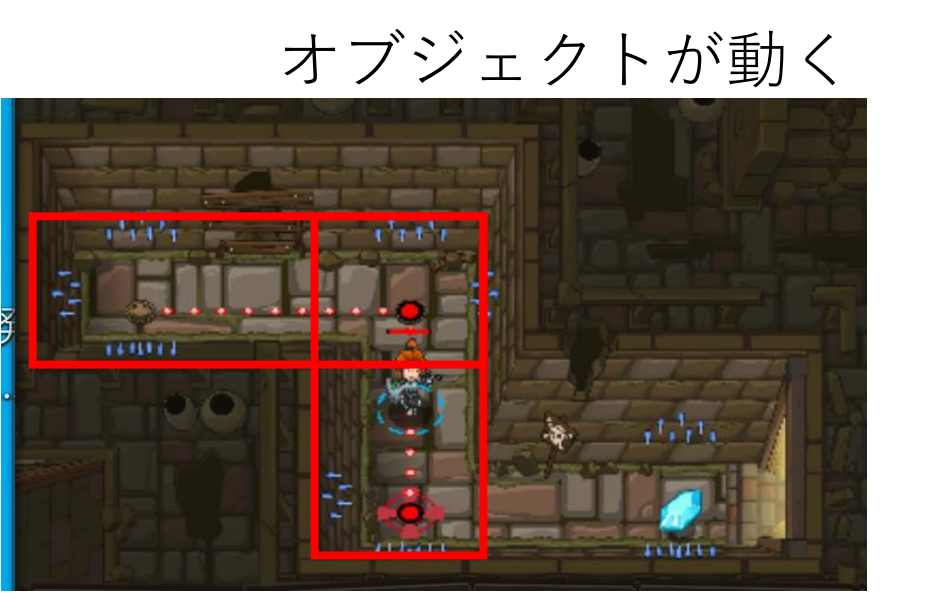

| 1   | # 宝石まで移動させよう!    |
|-----|------------------|
| 2   | # 壁に当たったらダメだぞ!   |
| 3   | # 下にコードを打ち込め!    |
| 4   |                  |
| √ 5 | hero.moveRight() |
| ▶ 6 | hero.moveDown()  |

オブジェクトとメソッド (Python プログラム)

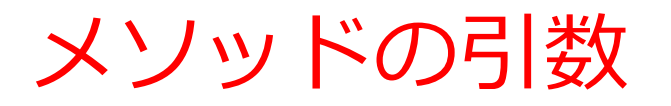

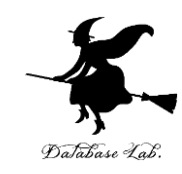

#### オブジェクトが動く

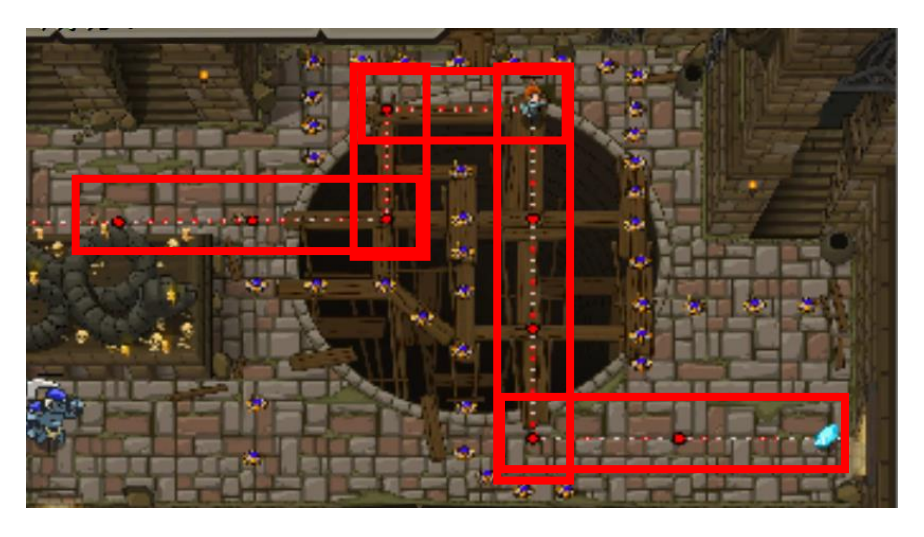

| 実行 | う正         | 面面  |
|----|------------|-----|
|    | <b>.</b> . | ••• |

| 1 | # Use arguments with         |
|---|------------------------------|
|   | farther.                     |
| 2 | <pre>hero.moveRight(3)</pre> |
| 3 | hero.moveUp()                |
| 4 | hero.moveRight()             |
| 5 | hero.moveDown(3)             |
| 6 | hero.moveRight(3)            |

オブジェクトとメソッド (Python プログラム)

引数がある場合もあれば, ない場合もある. 13

Python の 変数

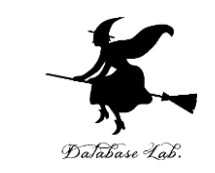

- ・変数:名前の付いたオブジェクトには、変数、関数などがある(変数や関数は、数学の変数や関数とは違う意味)
- ・変数は、「値をコンピュータに覚えさせておくもの」として使うことができる

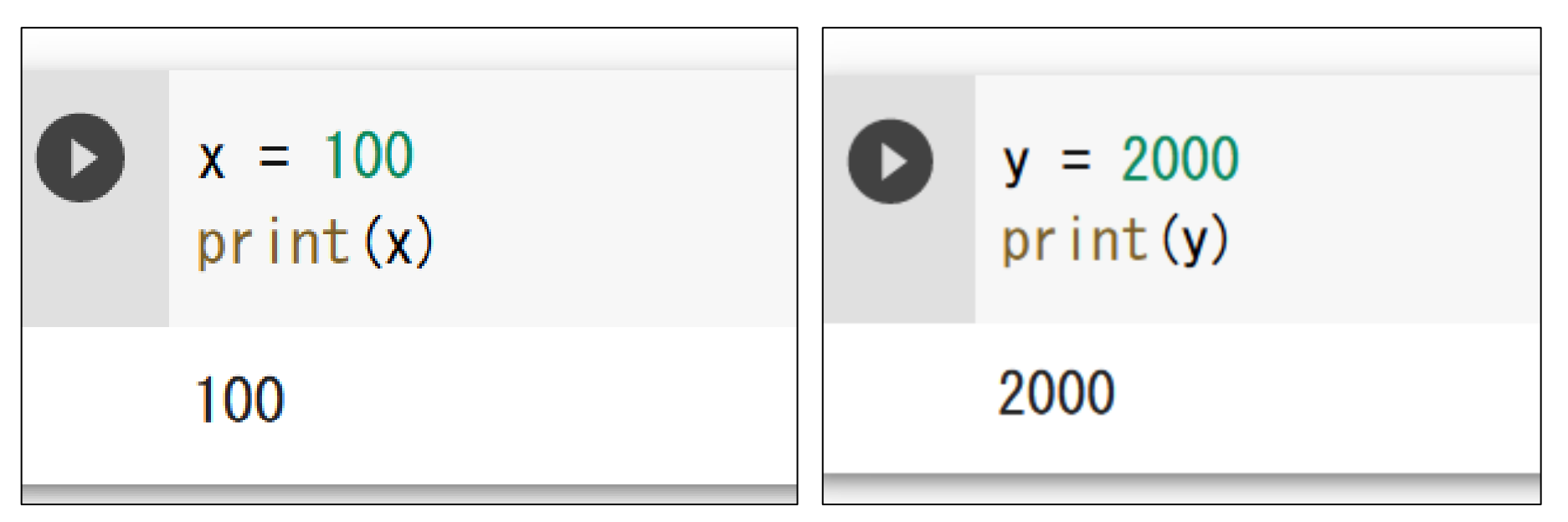

変数には, 値を代入できる

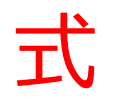

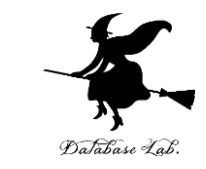

- 式から値が求まる(コンピュータを使って,計算 などができる)
- 式は<mark>変数</mark>を含むことができる

| 0 | print(10 + 20 + 30) |
|---|---------------------|
|   | 60                  |

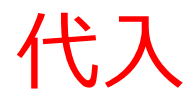

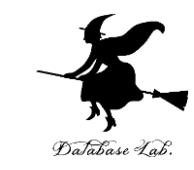

#### • 代入 : プログラムで, 「<u>x = 100</u>」のように書く と, <u>x の値が 100 に変化</u>する

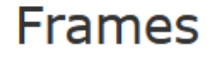

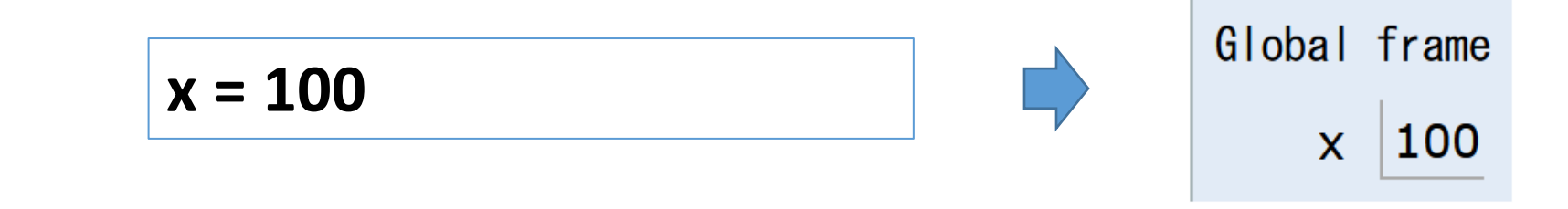

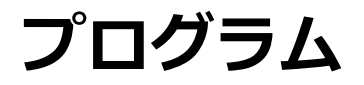

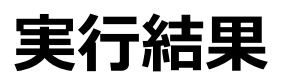

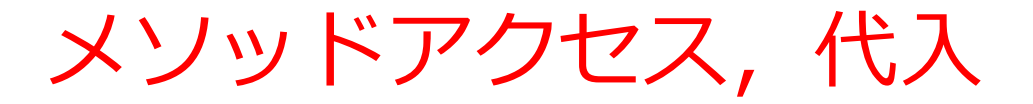

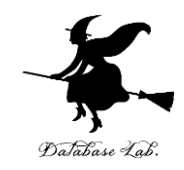

#### **Python** プログラムの例

#### • 代入:オブジェクト名 + 「=」

+ 式または値またはメソッド呼び出し

#### ・メソッドアクセス:オブジェクト名 + 「.」

+ メソッド名 +「()」(引数を付けることも)

Python プログラムでは、その他にも、属性アクセス、関数 呼び出し、制御、「\*」,「+」などの演算子、コマンド、 定義など

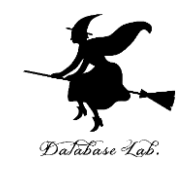

## 2-2. データの種類

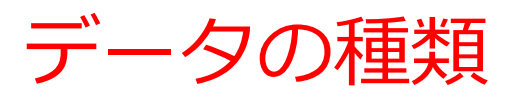

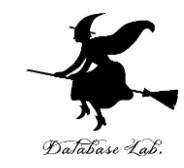

| ・文字データ | [1] | m = "hello"<br>print(m)         |
|--------|-----|---------------------------------|
|        |     | hello                           |
| ・数値データ | [2] | x = 100<br>print(x)             |
|        |     | 100                             |
| • その他  | [3] | a = [1, 2, 3, 4, 5]<br>print(a) |
|        |     | [1, 2, 3, 4, 5]                 |

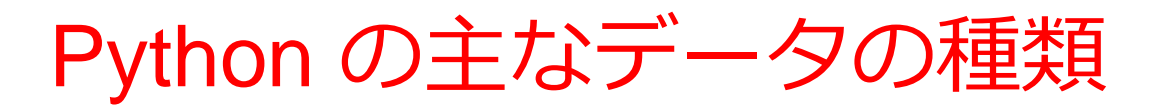

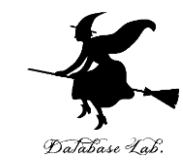

| データの種類     | クラス名              | Python プログラムでの書き方                                            |  |  |  |  |
|------------|-------------------|--------------------------------------------------------------|--|--|--|--|
| 整数         | int               | 10                                                           |  |  |  |  |
|            | Decimal           | import decimal<br>decimal.Decimal(10)                        |  |  |  |  |
| 浮動小数       | float             | 1.23                                                         |  |  |  |  |
|            | complex           |                                                              |  |  |  |  |
| 文字列        | str               | "Hello, World¥n"                                             |  |  |  |  |
| true/false | bool              | True                                                         |  |  |  |  |
| 日時         | datetime.datetime | import datetime as dt<br>dt.datetime(2022, 12, 1, 1, 23, 45) |  |  |  |  |
| リスト        | List              | [1, 2, 3]                                                    |  |  |  |  |
| レンジ        | range             | range(1, 4)                                                  |  |  |  |  |
| 辞書         | dict              | {1: "orange", 2: "apple", 3: "apple"}                        |  |  |  |  |
| numpy 配列   | numpy.ndarray     | import numpy as np<br>np.array([1, 2, 3]) 20                 |  |  |  |  |

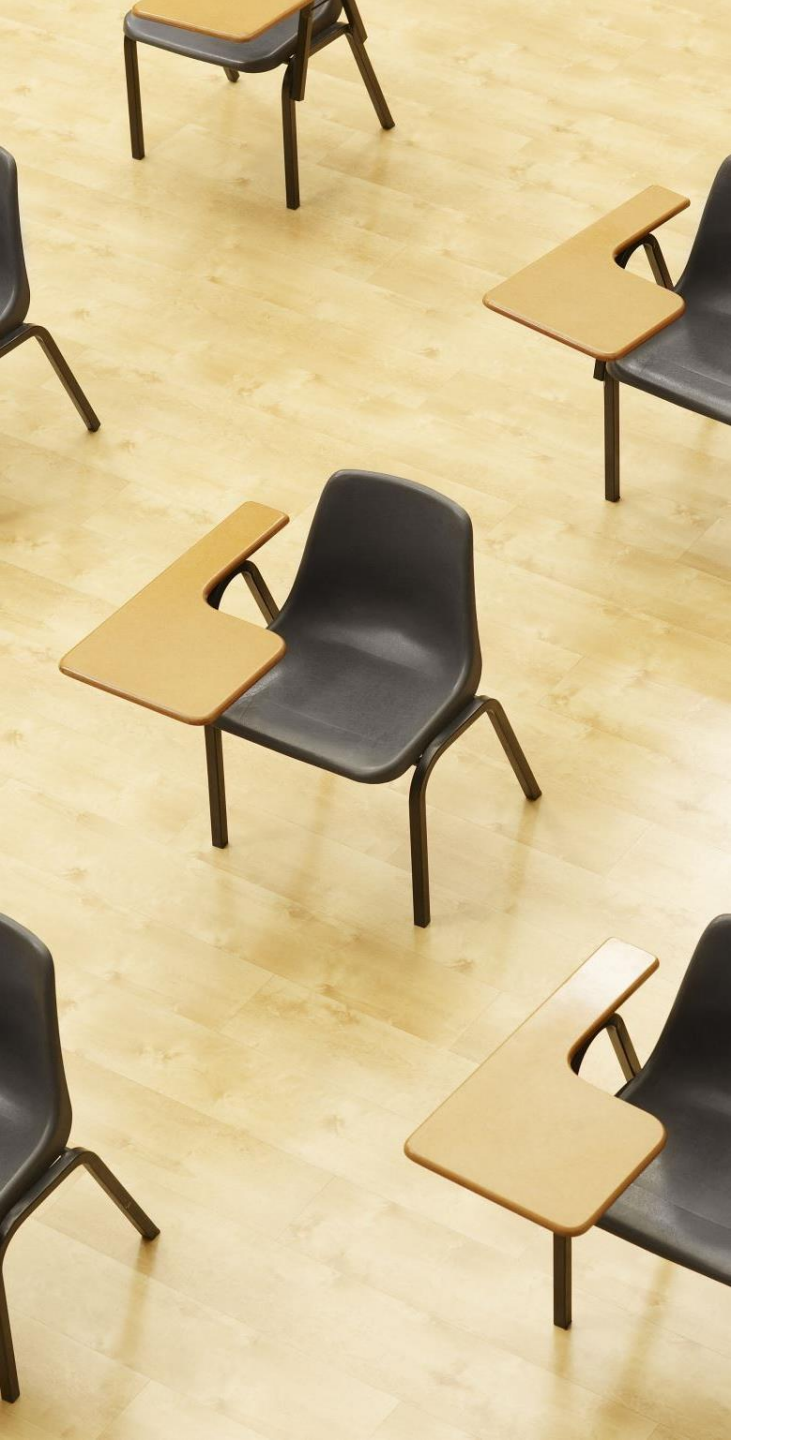

#### 演習

#### 資料:22~25

#### 【トピックス】

・データの種類

・変数

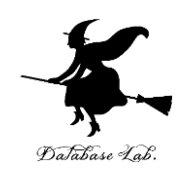

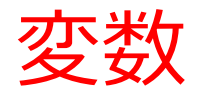

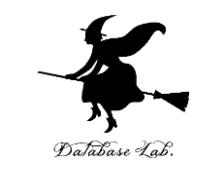

# ① Python Tutor のエディタで次のプログラムを入れる.

#### **整数を使ってみる. 変数 x の値**を 100 に変化させる. 次のように「x = 100」を入れる.

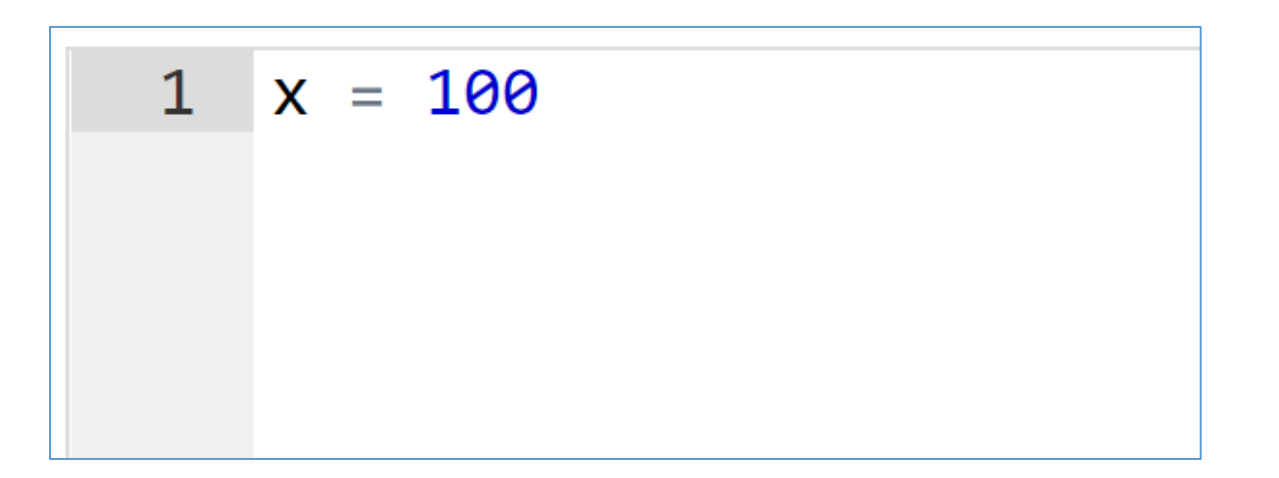

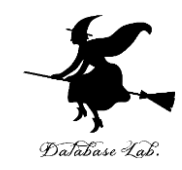

#### ② 実行し,結果を確認する 「x 100」となっている.

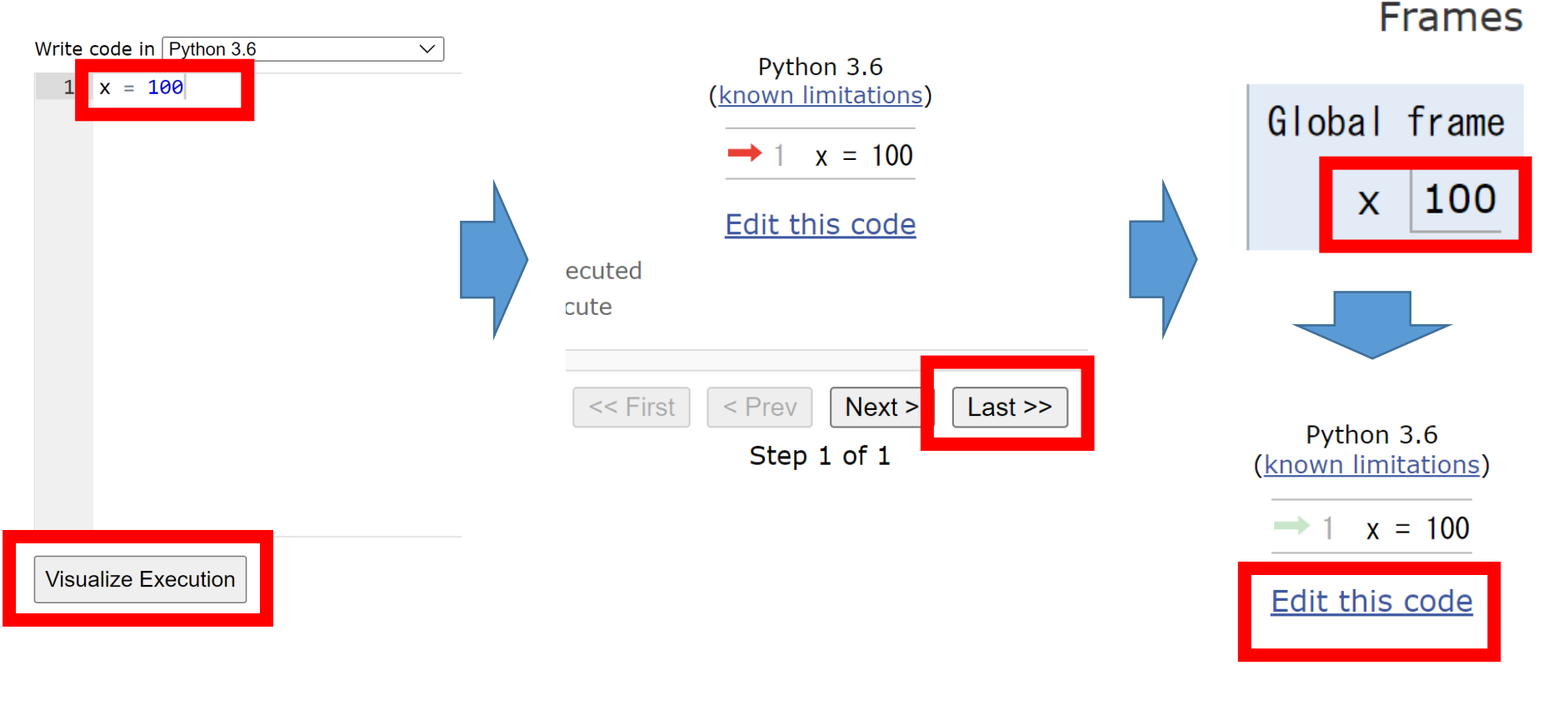

「Visual Execution」をクリック.そして「Last」をクリック.結果を確認. 「Edit this code」をクリックすると、エディタの画面に戻る

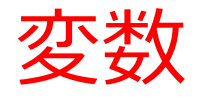

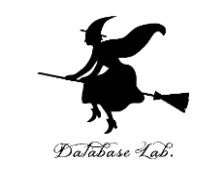

# ③ Python Tutor のエディタで次のプログラムを入れる.

#### 今度は、文字列を使ってみる

| 1 | x = 100     |
|---|-------------|
| 2 | s = "Hello" |
|   |             |
|   |             |

#### ④ 実行し,結果を確認する. 「**s "Hello"**」となっている.

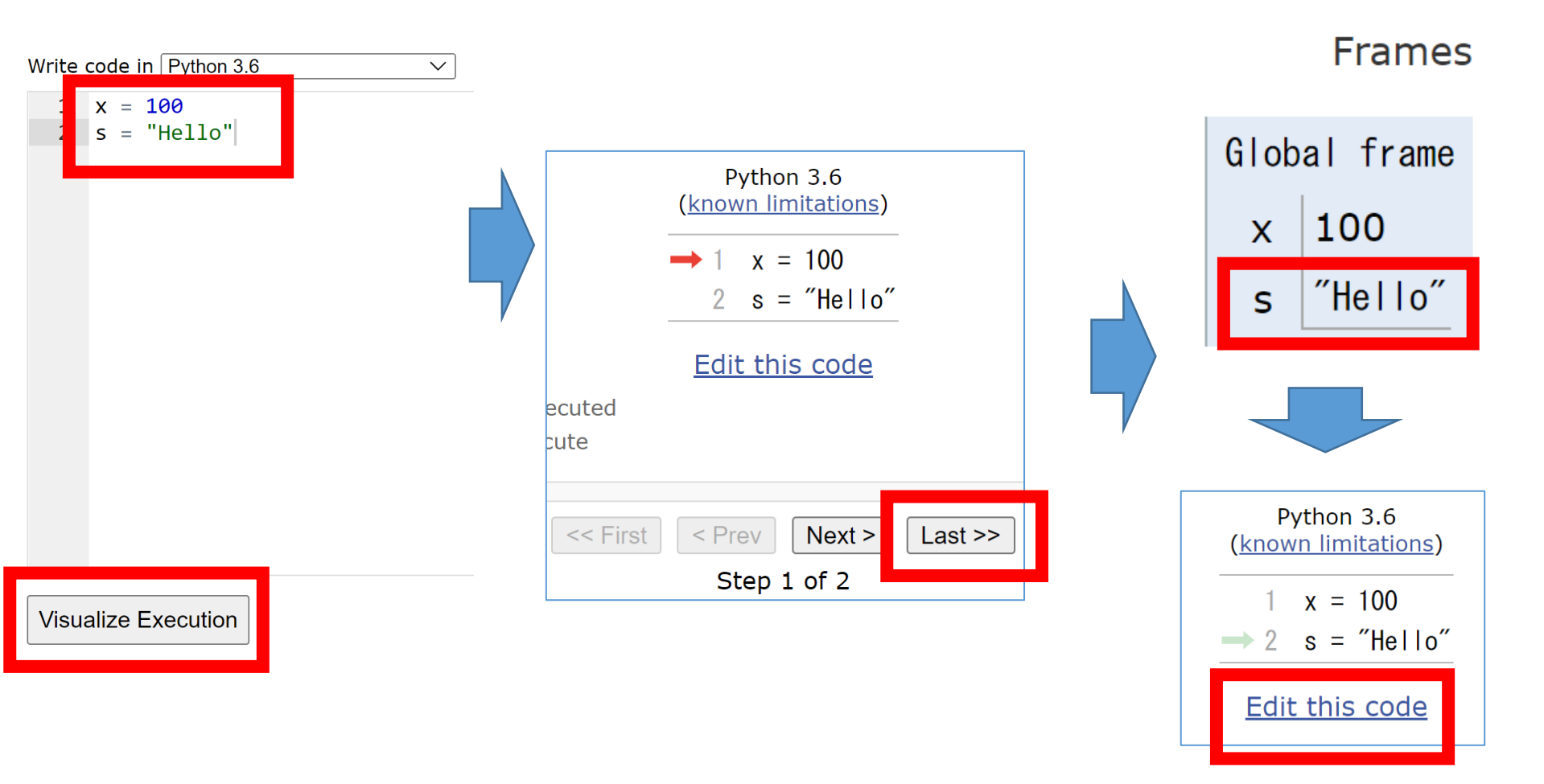

「Visual Execution」をクリック.そして「Last」をクリック.結果を確認. 「Edit this code」をクリックすると,エディタの画面に戻る

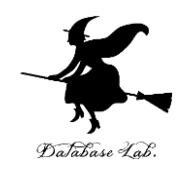

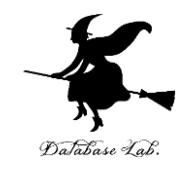

### 2-3. 制御

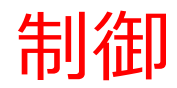

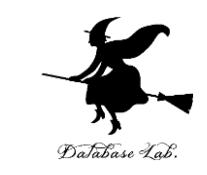

• プログラムは,上から順に実行(逐次実行)が基本である

- ・条件分岐では,「実行される部分」と「実行され ない部分」がある
- ・繰り返し(ループ)では、同じ部分が繰り返し実
   行される

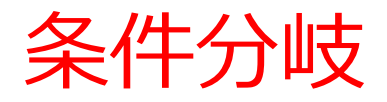

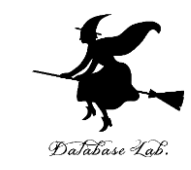

#### 条件分岐では, 「実行される部分」と「実行され ない部分」がある

Print output (drag le

big

実行結果

#### プログラム

**x > 20** のとき**のみ** print("big") が実行される **x ≦ 20** のとき**のみ** print("small") が実行される

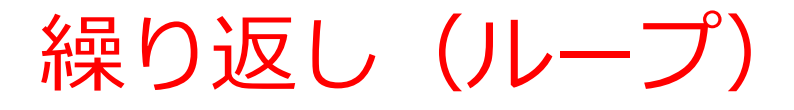

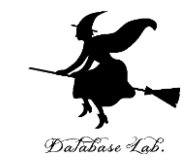

#### 繰り返し(ループ)では, 同じ部分が繰り返し実 行される

#### プログラム

足し算の 5回繰り返し

0 + 1, 1 + 2, 3 + 3, 6 + 4, 10 + 5

実行結果

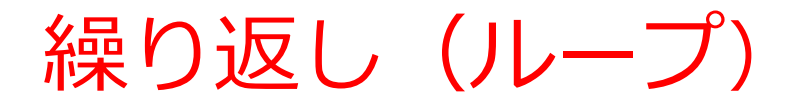

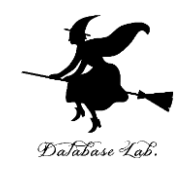

while True: hero.moveRight() hero.moveLeft()

Python プログラム

#### 同じ処理や操作を繰り返す

これをマスターしておく. 他の多くのプログラミング言語でも応用がきく.

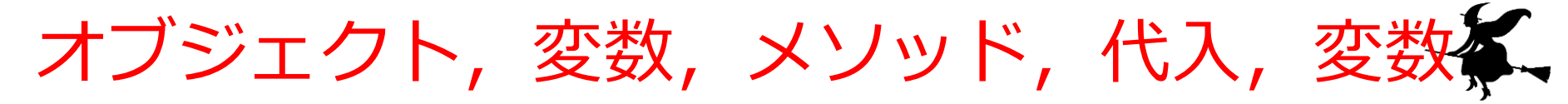

- ・オブジェクト:コンピュータでの操作や処理の対象と なるもののこと
- ・変数:<u>名前の付いたオブジェクト</u>には,変数,関数, モジュールなどがある(変数や関数は,数学の変数や 関数とは違う意味)
- ・メソッド: オブジェクトに属する操作や処理.メソッド 呼び出しでは,引数を指定することがある.引数(ひ きすう)は,メソッドに渡す値のこと

Hero.attack("fence", 36, 26)

・代入:「=」を使用.オブジェクトの<u>値が変化</u>する

b = a + 100

条件分岐,繰り返し(ループ)

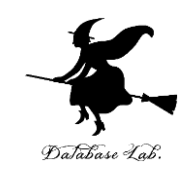

• 条件分岐

x = 100
if x > 20:
 print("big")
else:
 print("small")

**x > 20** のとき**のみ** print("big") が実行される **x ≦ 20** のとき**のみ** print("small") が実行される

•繰り返し(ループ)

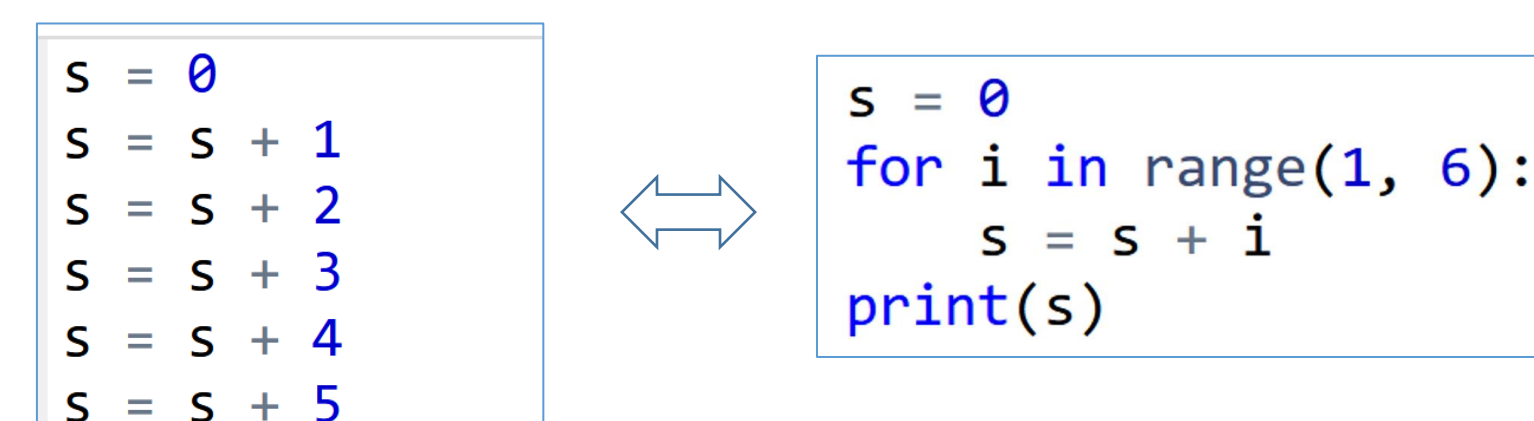

足し算の 5回繰り返し(0 + 1, 1 + 2, 3 + 3, 6 + 4, 10 + 5) 同じ結果 15 が得られる

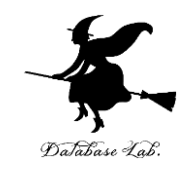

# 2-4. コードコンバット (Code Combat) の紹介

#### Python まとめ

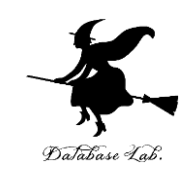

#### ・オブジェクトとメソッド

hero.moveDown() hero はオブジェクト moveDown() はメソッド

- **文字列**は「"」または「'」で**囲む**
- メソッド呼び出しでは、引数を指定することがある hero.attack("fence", 36, 26) hero.attack(enemy1)
- ・<u>変数と代入</u>

x = "Door"

- ・メソッドの結果を, 変数に代入 enermy1 = hero.findNearestEnemy()
- ・繰り返し(ループ)

while True: hero.moveRight() hero.moveLeft()

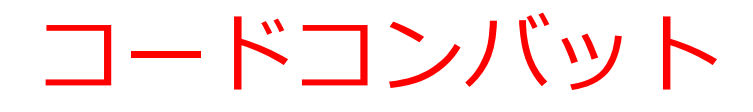

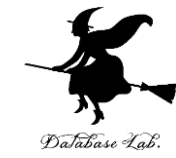

# ・コードコンバットは、Python プログラムの実習ができるオンラインサービス

- ・オブジェクト
- ・メソッド
- 文字列
- 引数
- ・ 変数と代入
- 繰り返し(ループ)

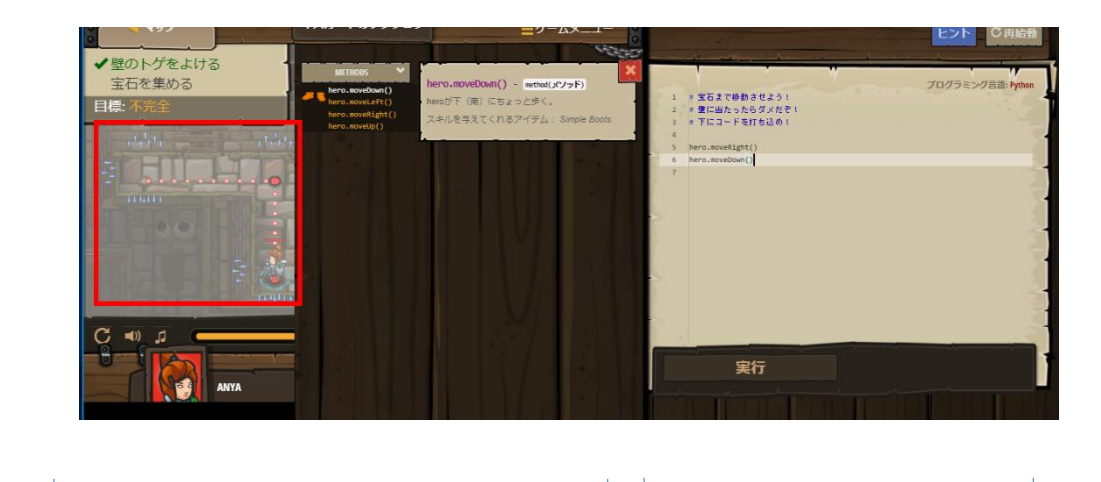

プログラム実行結果 プログラム編集 がビジュアルに表示 の画面など される画面など

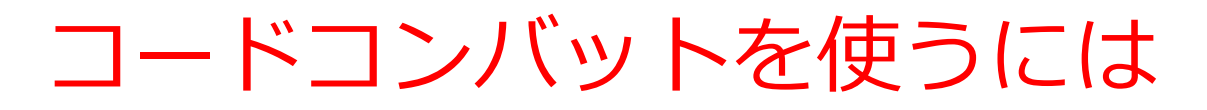

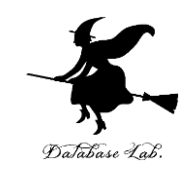

URL: https://codecombat.com

- 各自で会員登録することもできる(メリット:課金アイテムを買うことができる.履歴が残る)
  - ・メールアドレス
  - ・パスワードは、コードコンバット専用の
     パスワードを自分で考える
  - ・誕生日
- ・<u>課金のメッセージ</u>がでたら,注意深く対処する
- •この資料では, 会員登録しないとして説明する
- 最初のダンジョンのクリア:目安は1から3時間

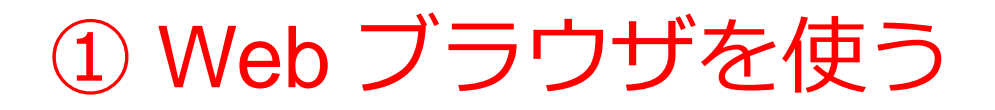

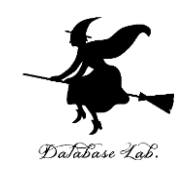

<u>https://codecombat.com</u>

#### <u>「課金のメッセージ」などで心配なことが</u> あるときは,無理に使い続けないこと

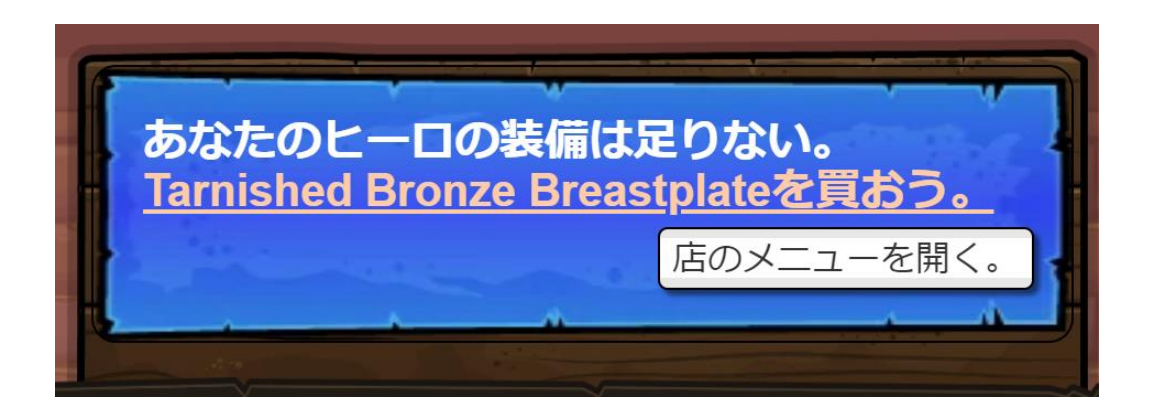

課金のメッセージの例

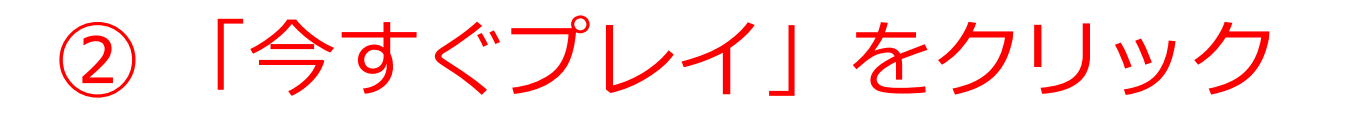

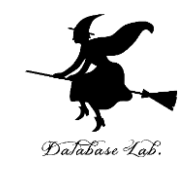

- 「日本語」になっていない場合には、日本語に変える
- アカウント登録やログインは行わないことにする

| $\leftarrow$ $\rightarrow$ C $\textcircled{a}$ $\textcircled{b}$ https://codecomb | oat.com          | 50%                           | ☆               |          |         | æ »    |   |
|-----------------------------------------------------------------------------------|------------------|-------------------------------|-----------------|----------|---------|--------|---|
| CODE COMBAT                                                                       |                  | 教育者→ 親                        | Espors          | 日本語▼     | ア コウント登 | き ログイン |   |
| Parents, give your child the gift of coding                                       | and personalized | instruction with our live tea | achers! 5       | っと知りたい   |         |        |   |
| a cie                                                                             |                  |                               |                 |          |         |        |   |
| LEARN TO CODE THROW                                                               | ю <b>ч т</b> и   |                               |                 |          |         |        |   |
| POWER OF PLAY                                                                     |                  | Have                          | ACL             | ASS COI  | DE?     |        | × |
| 私は教育者です                                                                           | Voc. II          |                               | J               |          |         |        |   |
| I'm a Parent                                                                      | Enter it k       | nere:                         | ::              |          |         |        |   |
| 私は学生です                                                                            |                  |                               |                 |          | 約       | 売ける    |   |
|                                                                                   |                  |                               |                 |          |         |        |   |
|                                                                                   | No. Lo           | ault have one hu              | * • • • • • • • |          |         |        | _ |
|                                                                                   | to play          | / CodeCombat!                 | t want          |          | 今す      | ぐプレイ   |   |
|                                                                                   |                  | すでにアカウ                        | ントをお持           | ちですか?サイ  | インイン    |        |   |
|                                                                                   |                  | , c.c., /J.J.                 | 21 20010        | <u> </u> |         |        |   |

#### ③ キースガードのダンジョンを選んでみる。 「ゲームスタート」をクリック

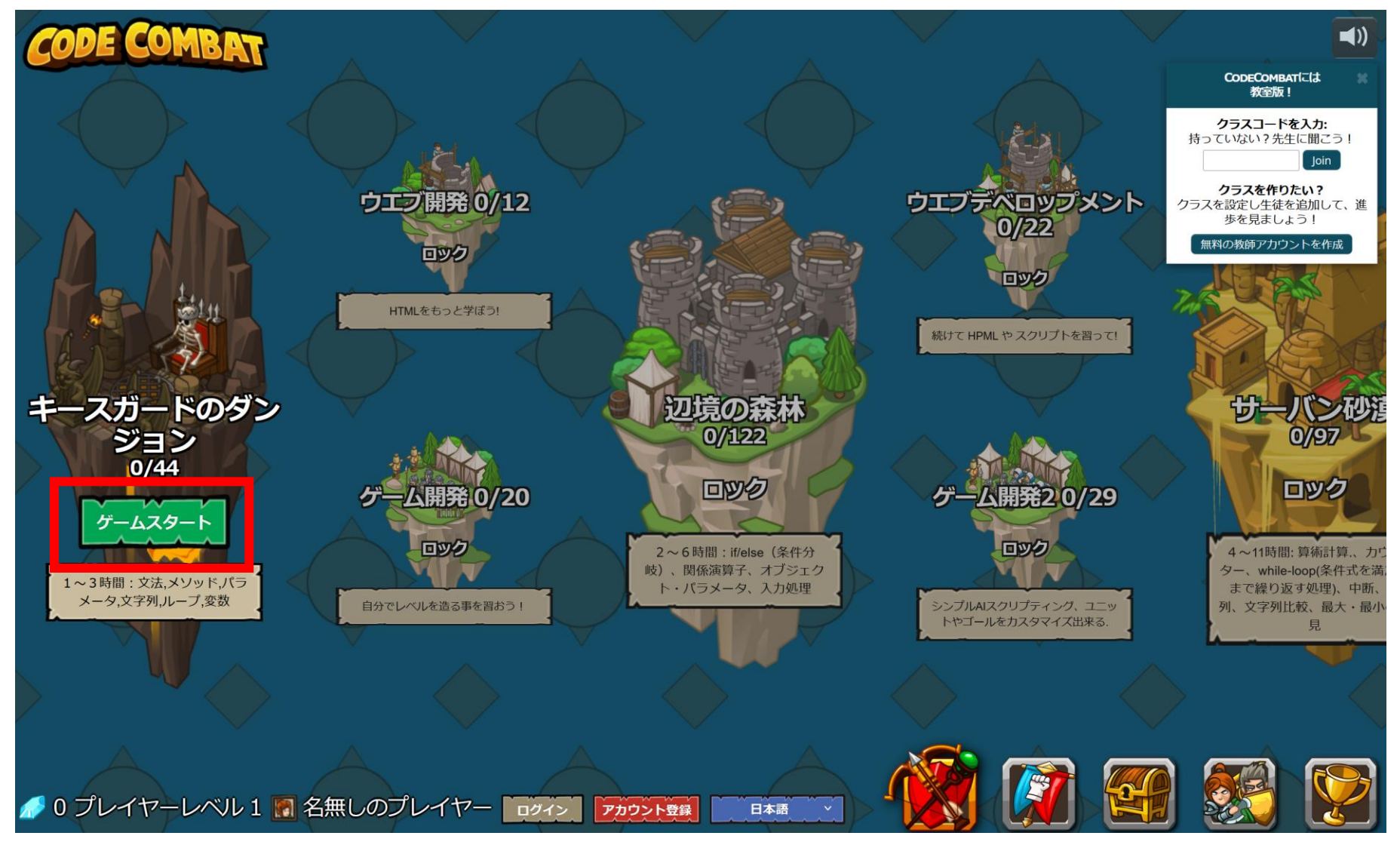

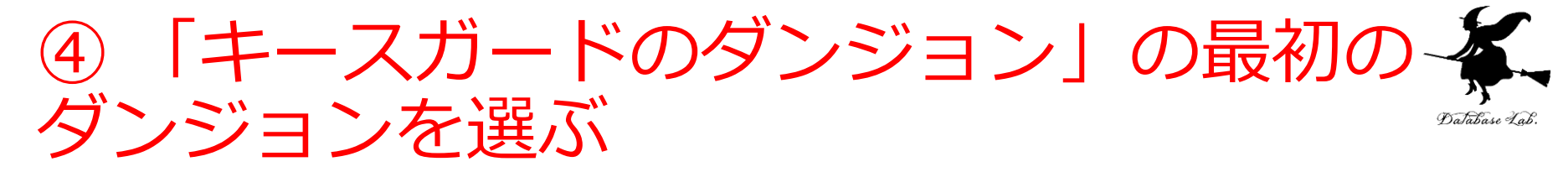

#### 音声が出るので、このとき、各自で「**音量**」を調整

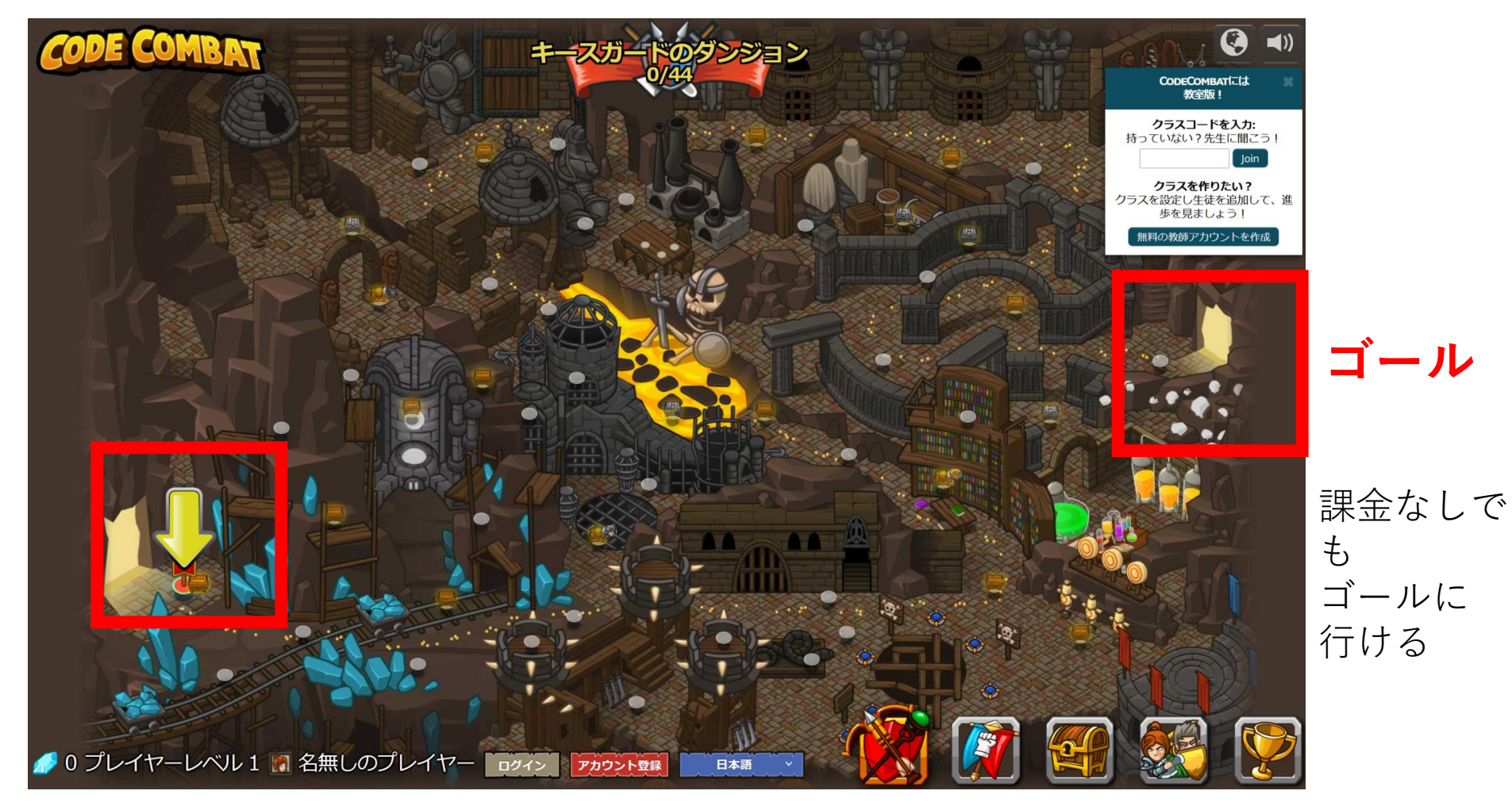

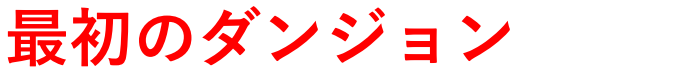

⑤「ゲームスタート」をクリック

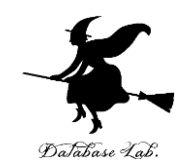

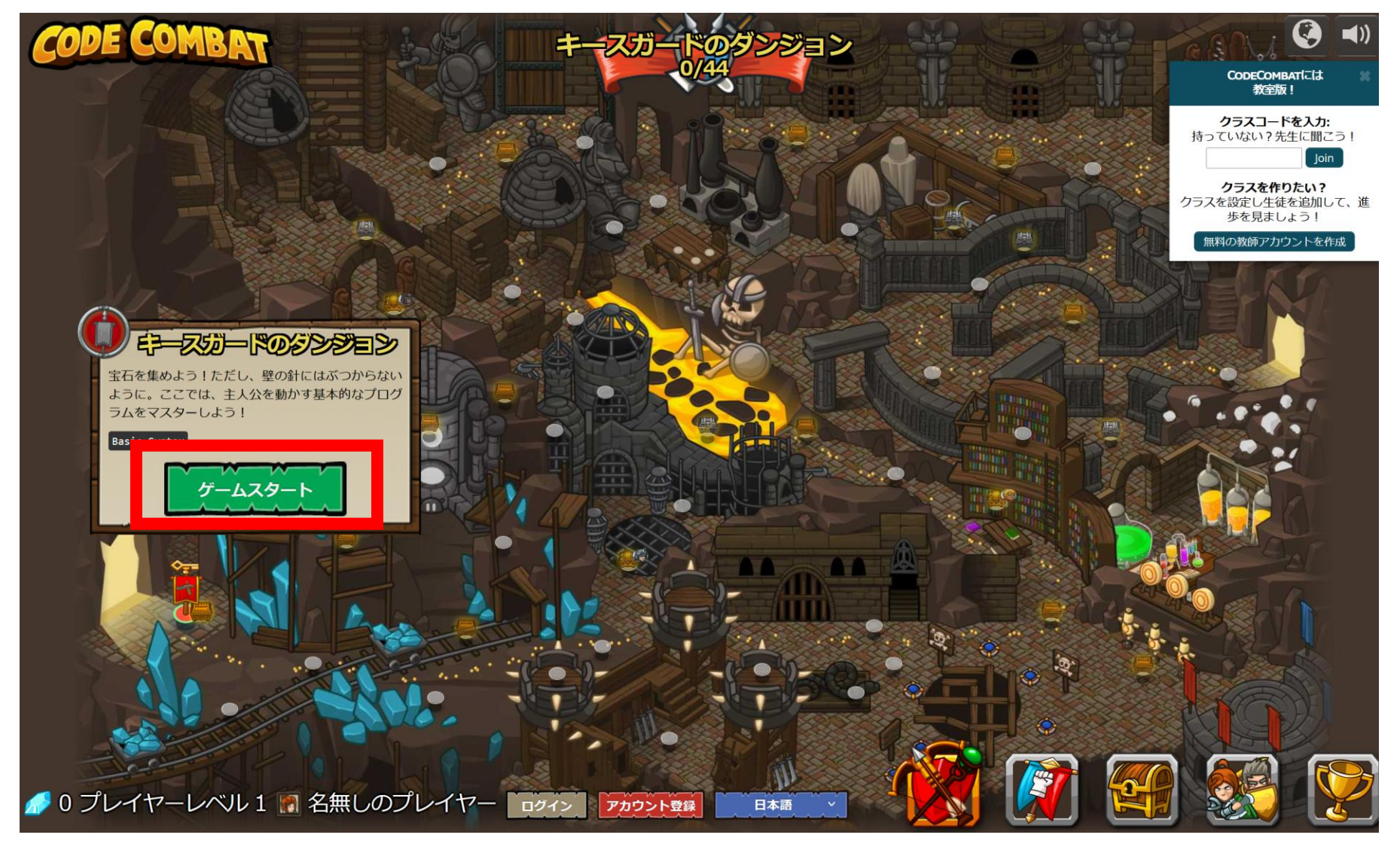

#### ⑥「Python(デフォルト)」を選び、「次 へ」をクリック

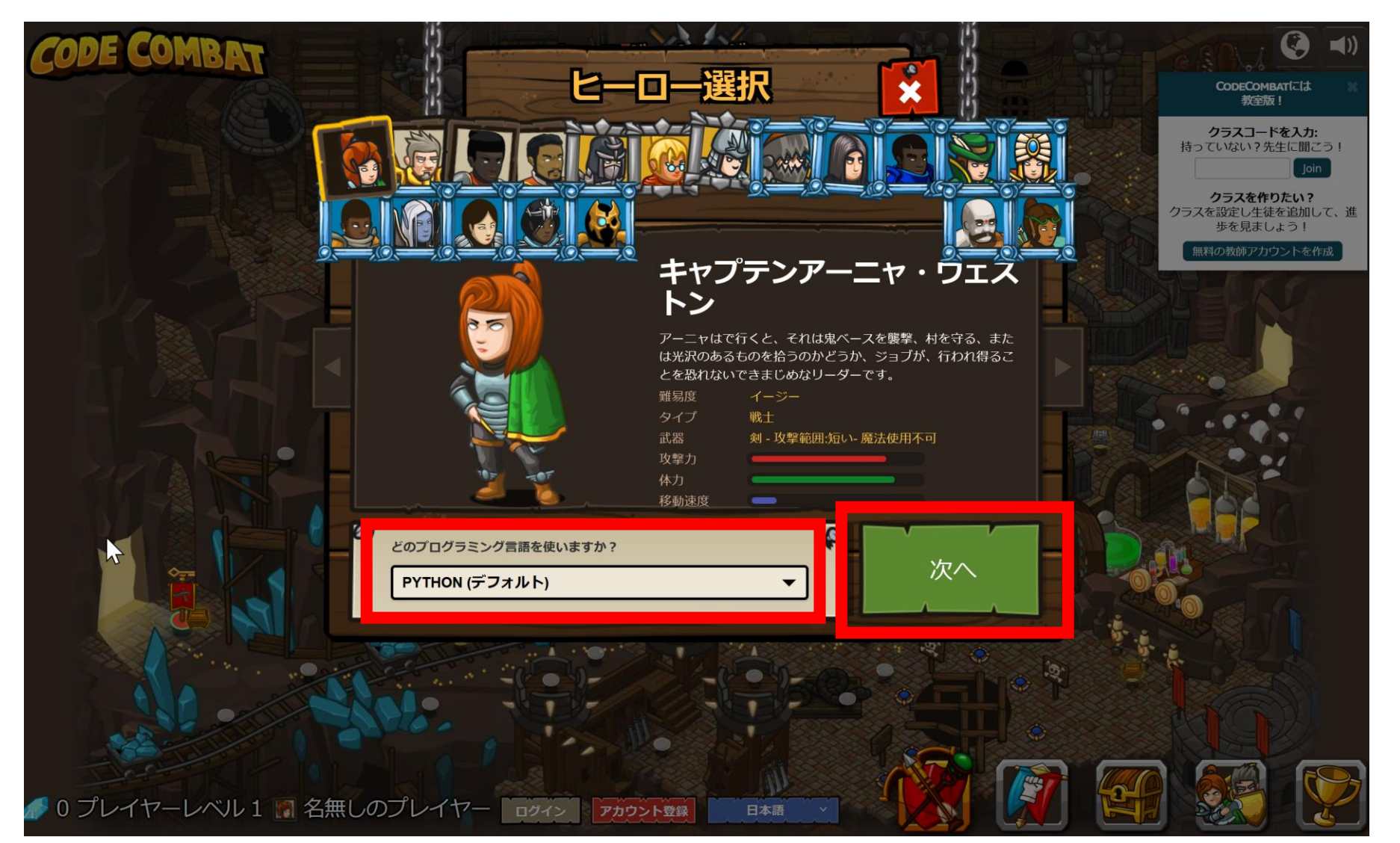

#### ⑦ 使用可能なアイテムを選ぶ(ダブルク リック)

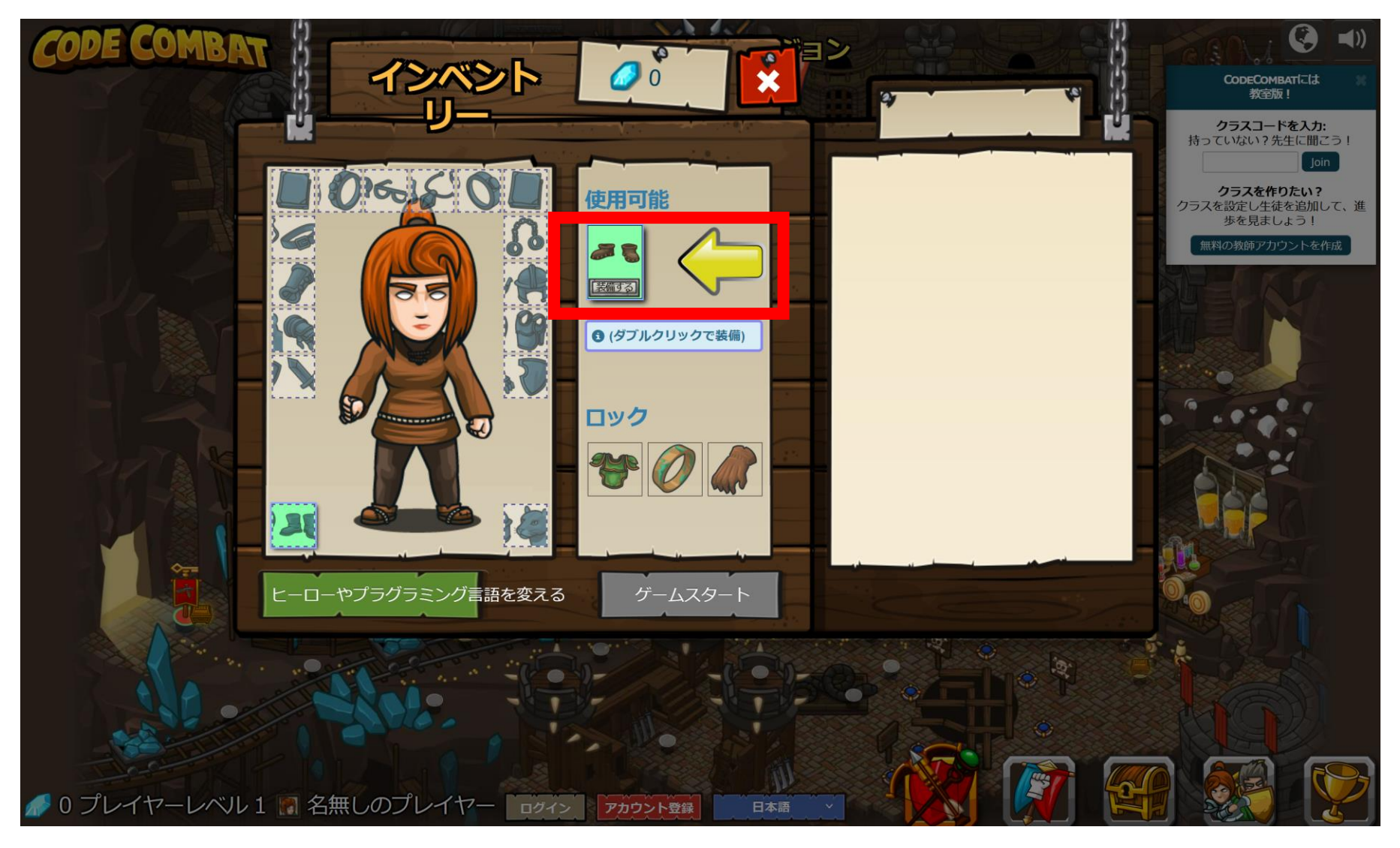

⑧「ゲームスタート」をクリック

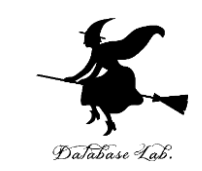

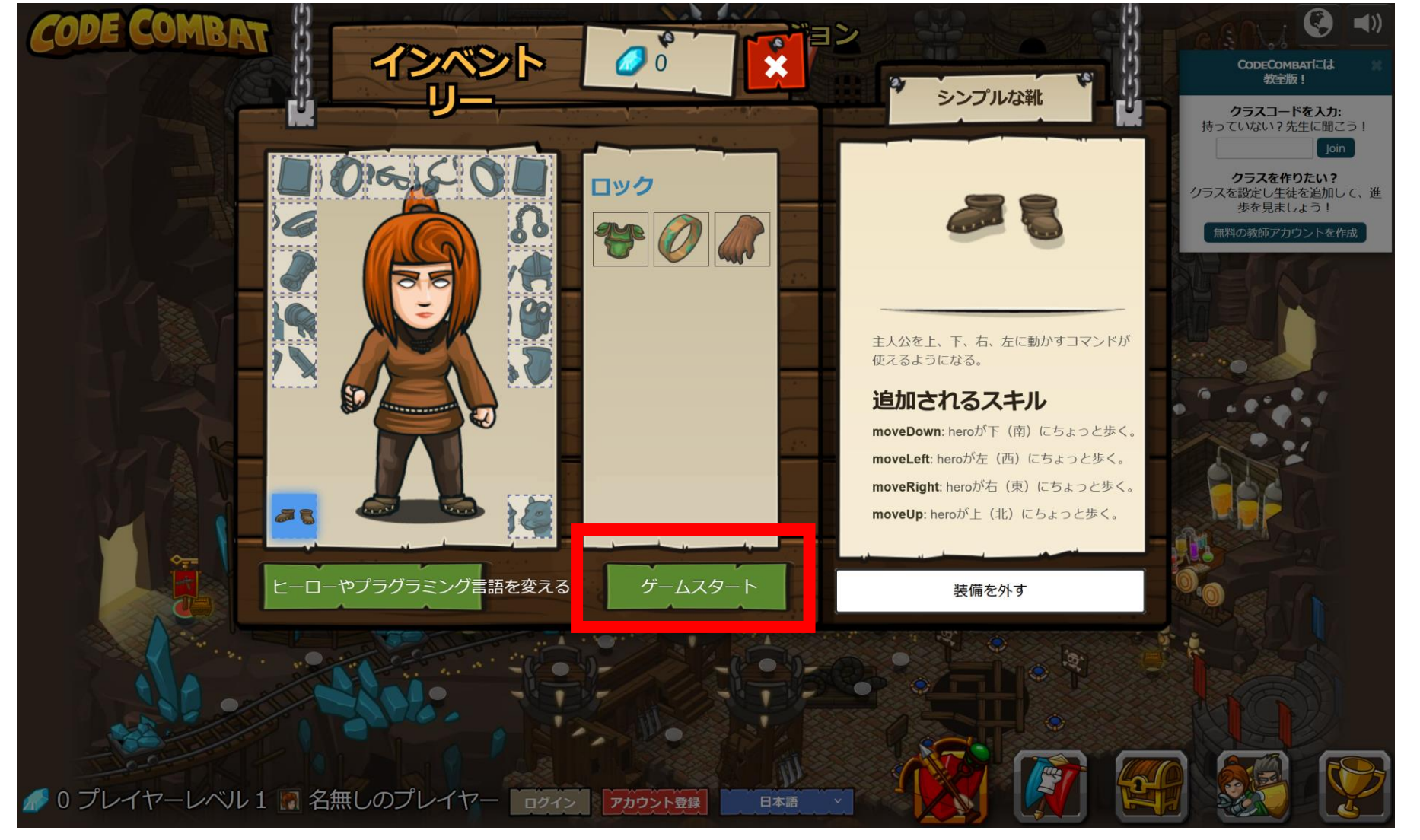

「レベルスタート」をクリック 9)

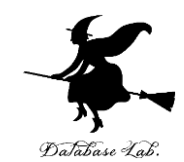

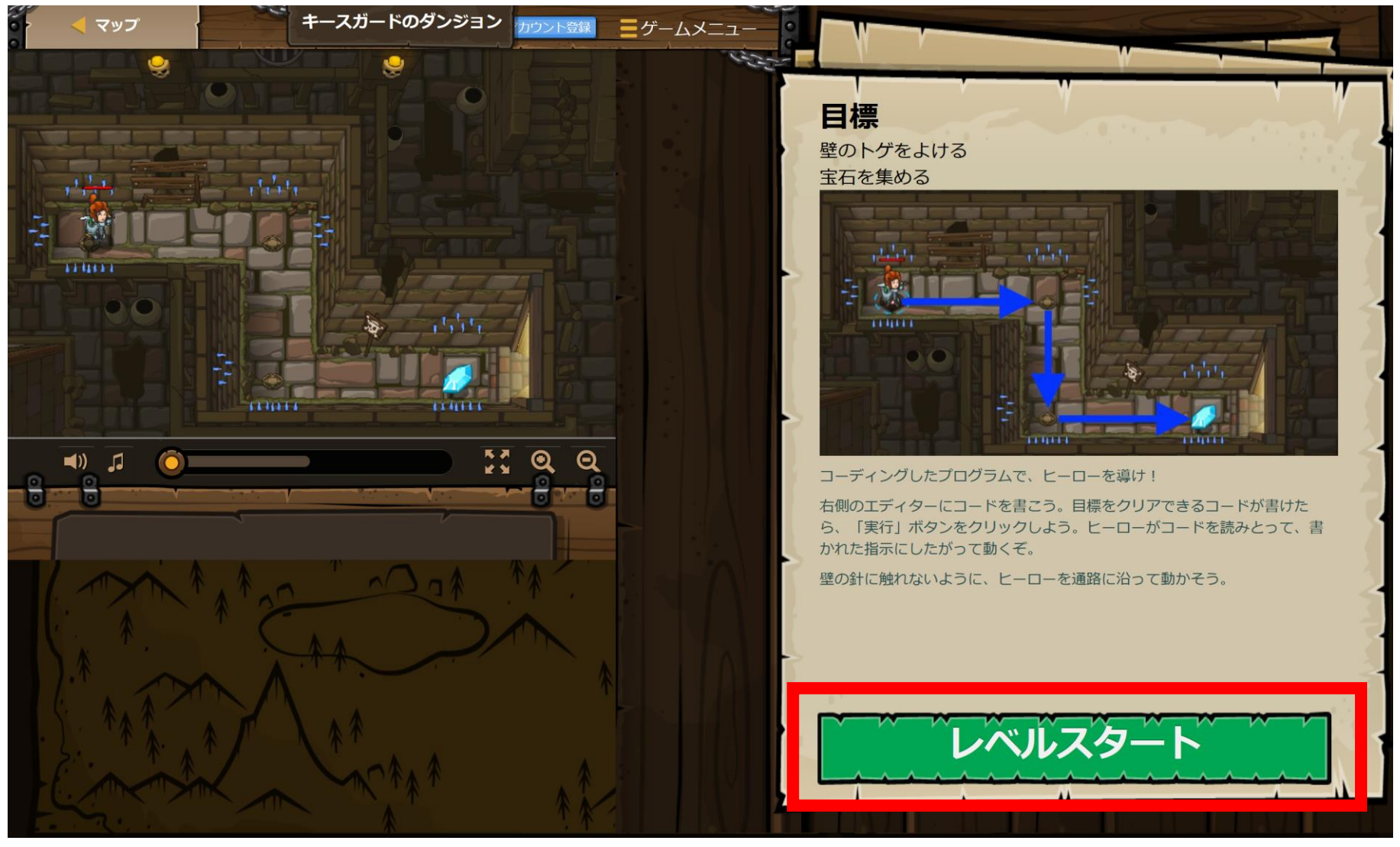

#### **ヒント**を見たいときは、「ヒント」を クリック

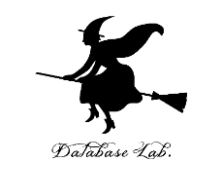

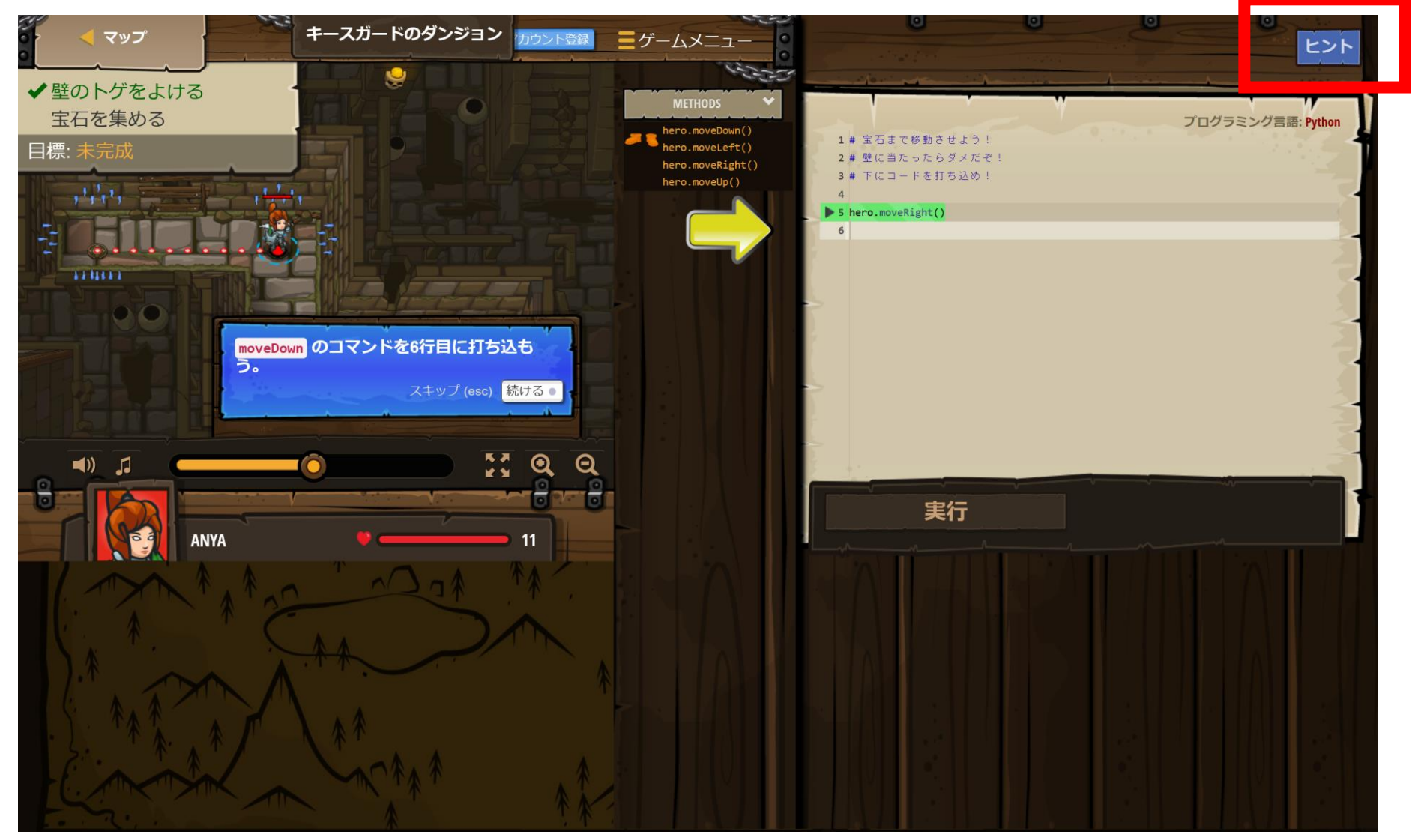

#### **メソッドの説明を見たい**ときは、「メソッ ド」の下のリストの中から、説明を見たい メソッドをクリック

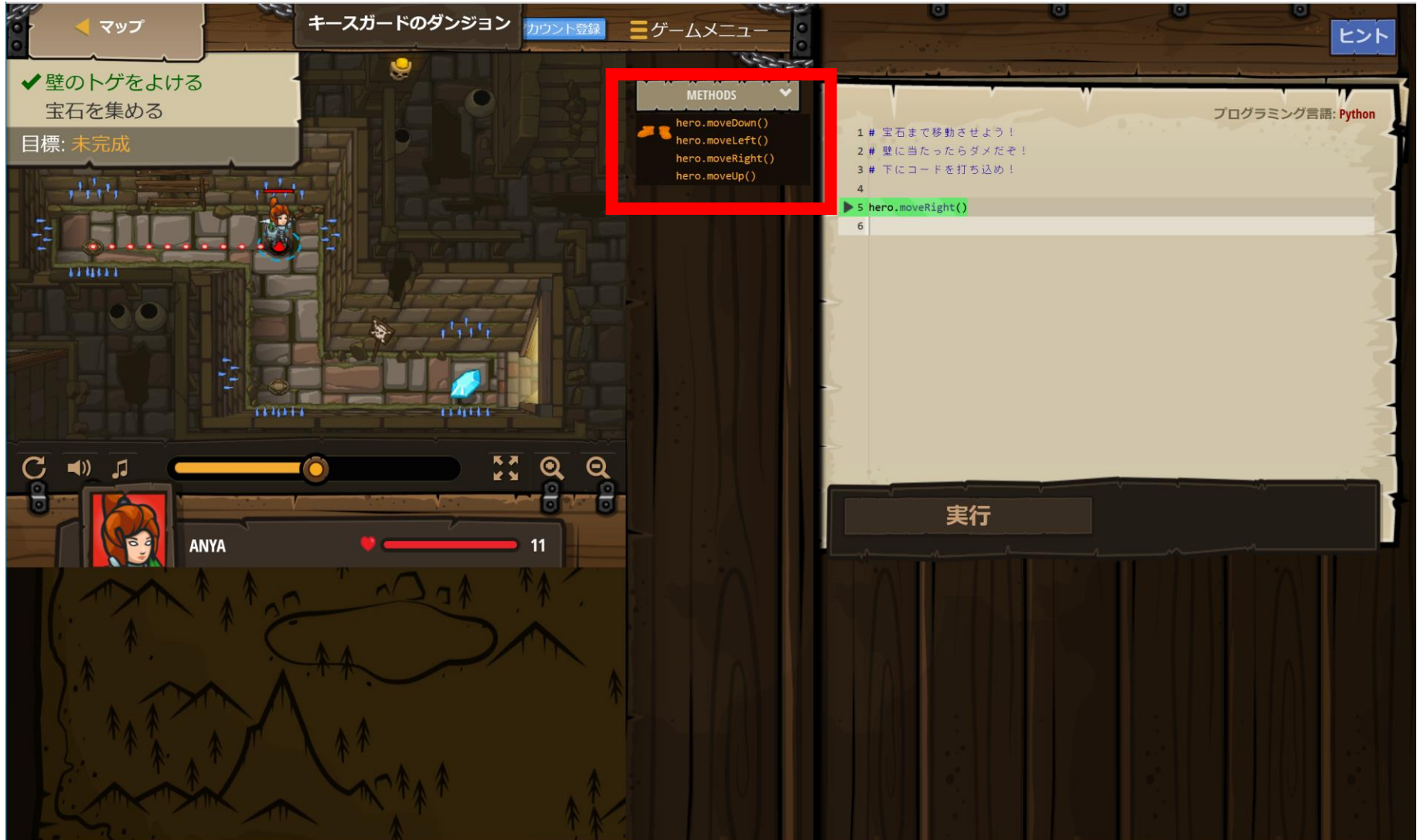

# ⑩ 編集画面で、試しに、 「hero.moveDown()」と追加して、「実行」 をクリックしてみる

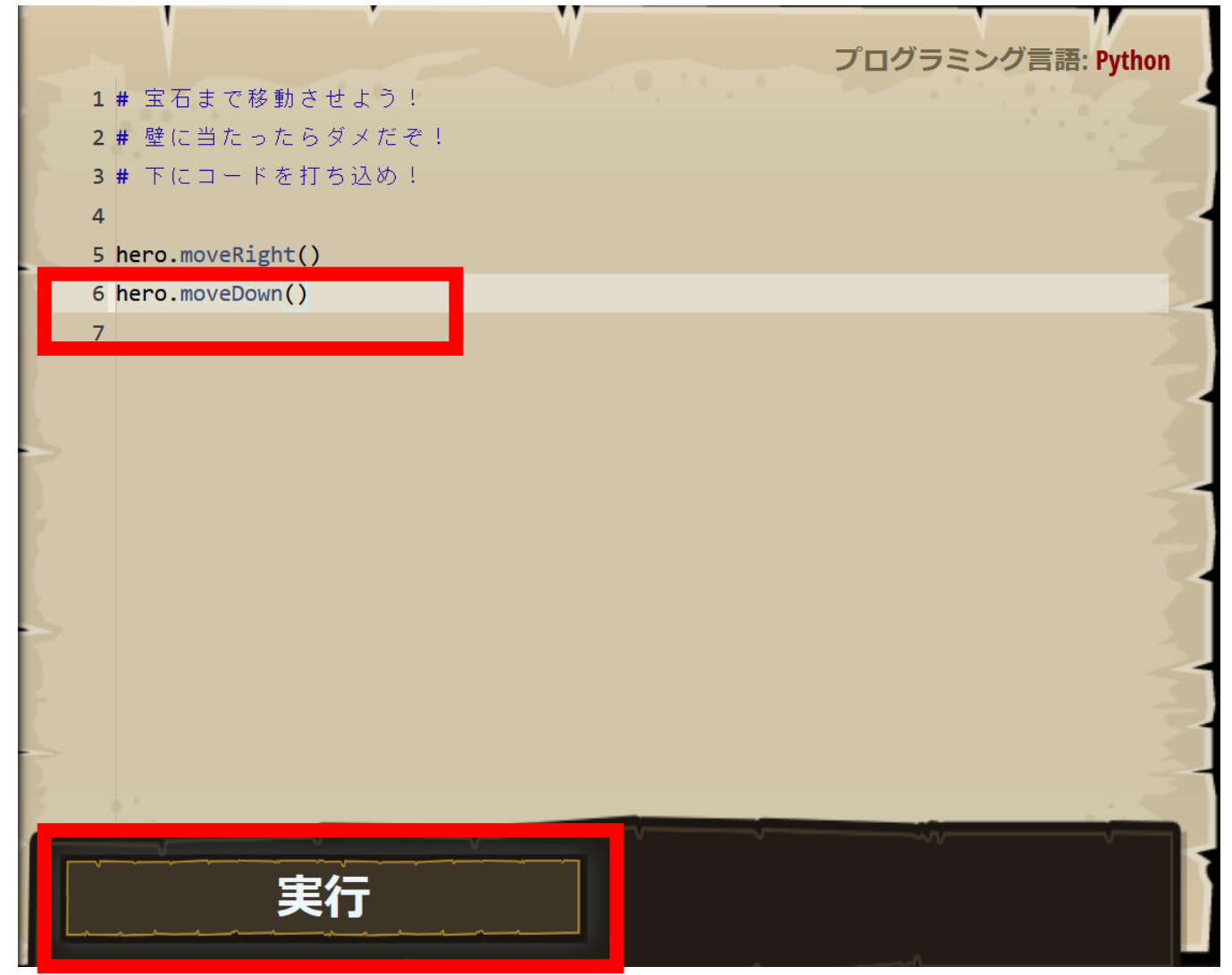

## ① 「実行」で、キャラクタが動くので確認 する

#### hero.moveRight() で右に動き、hero.moveDown() で 下に動く

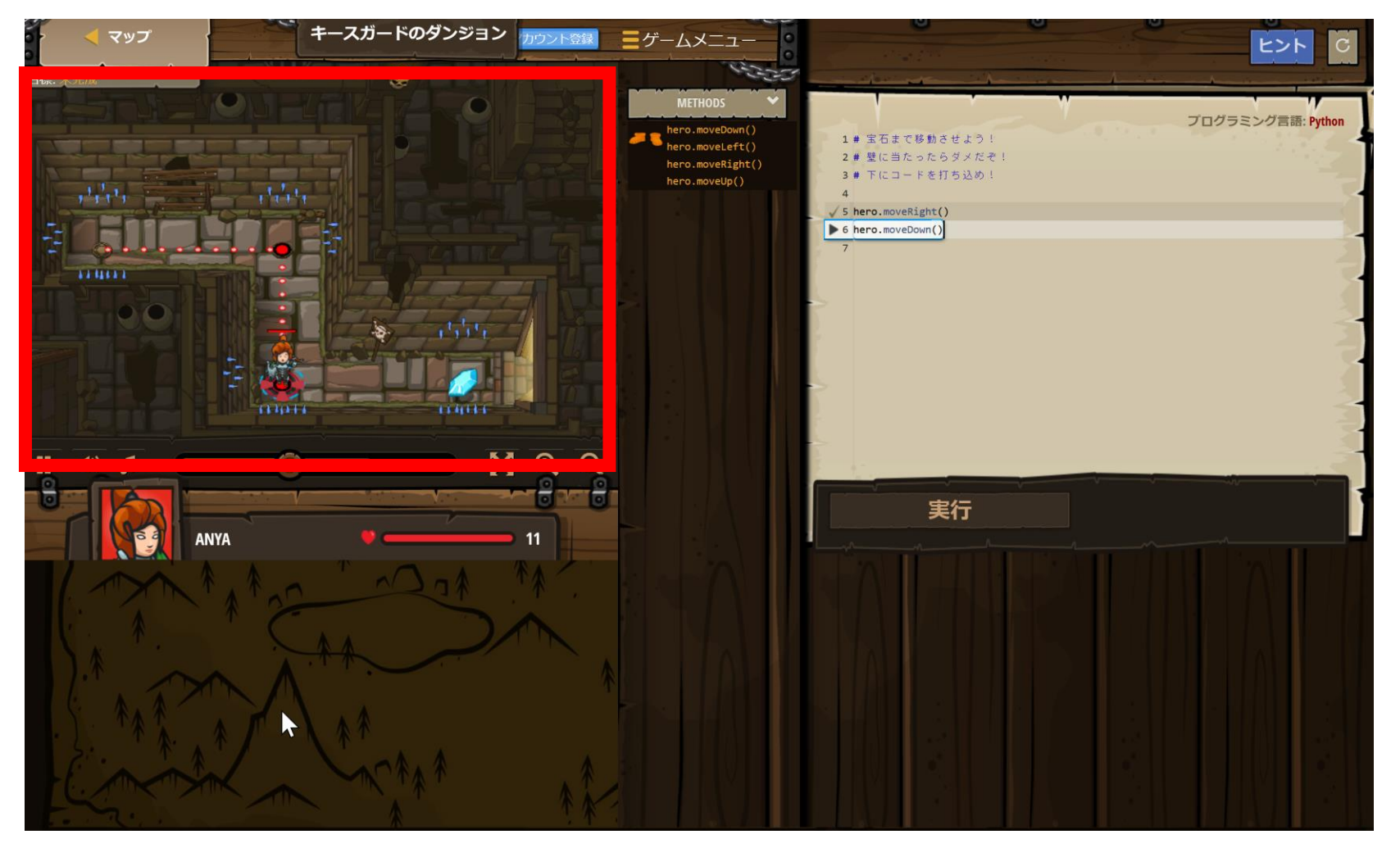

#### 迷ったら,「ミッション(目標)」や ~ 「ヒント」を確認する \*

- ・プログラミングの練習だけでなく, ゲーム要素 (パズル)もある.楽しんで解く.
- ・ヒントや説明が、英語で表示される場合がある
   (日本語版が無いときは英語表示)

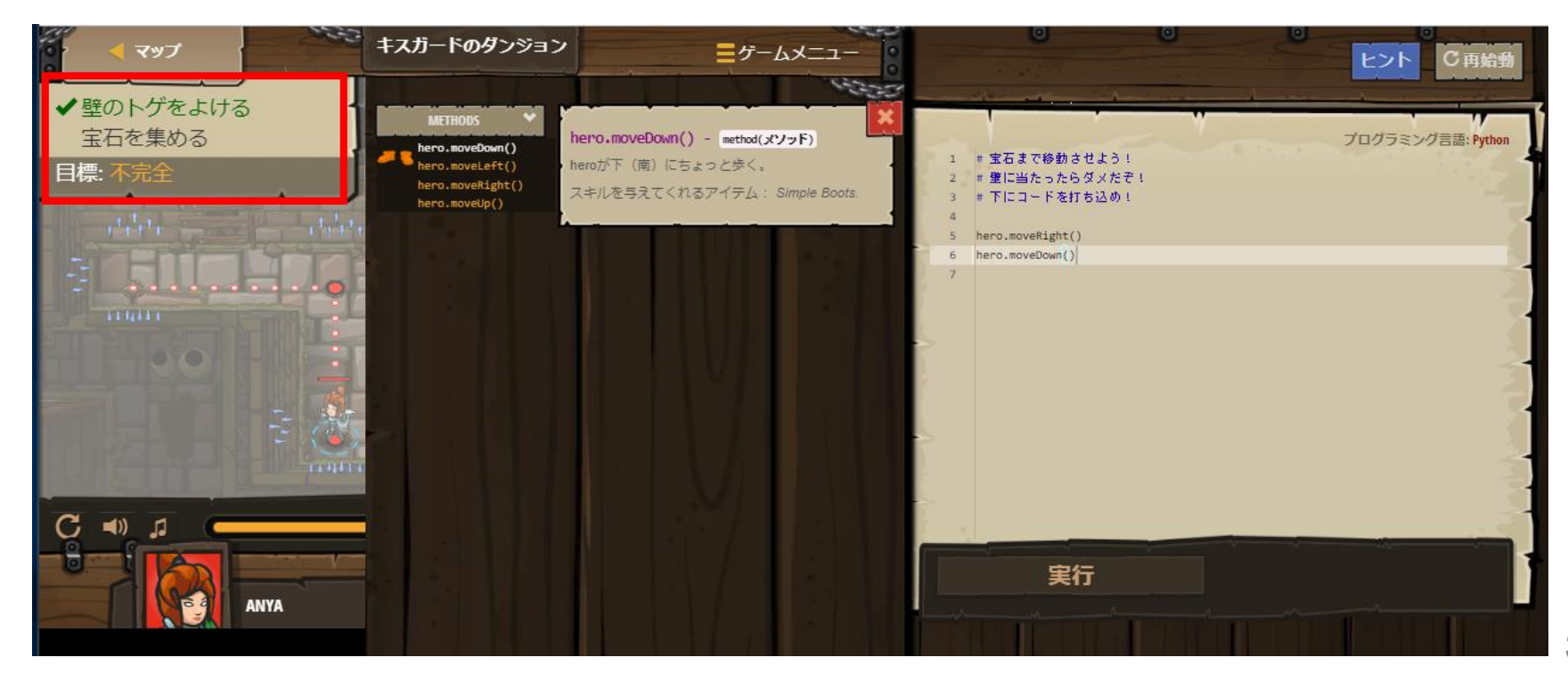

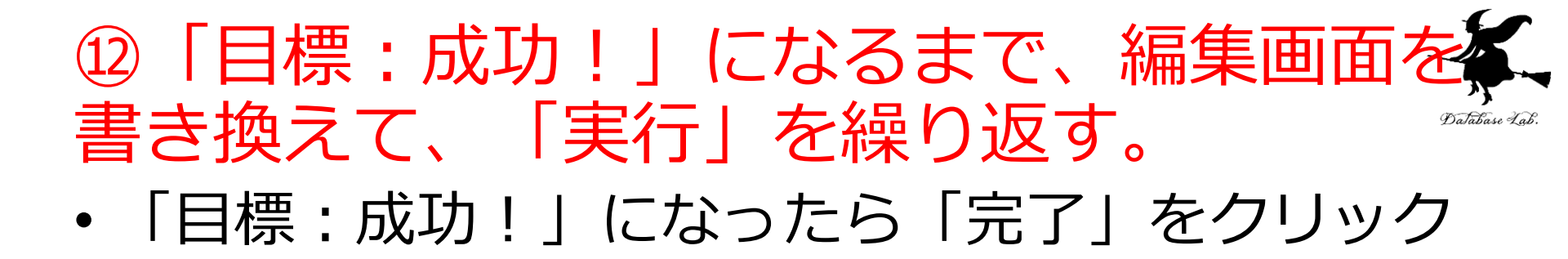

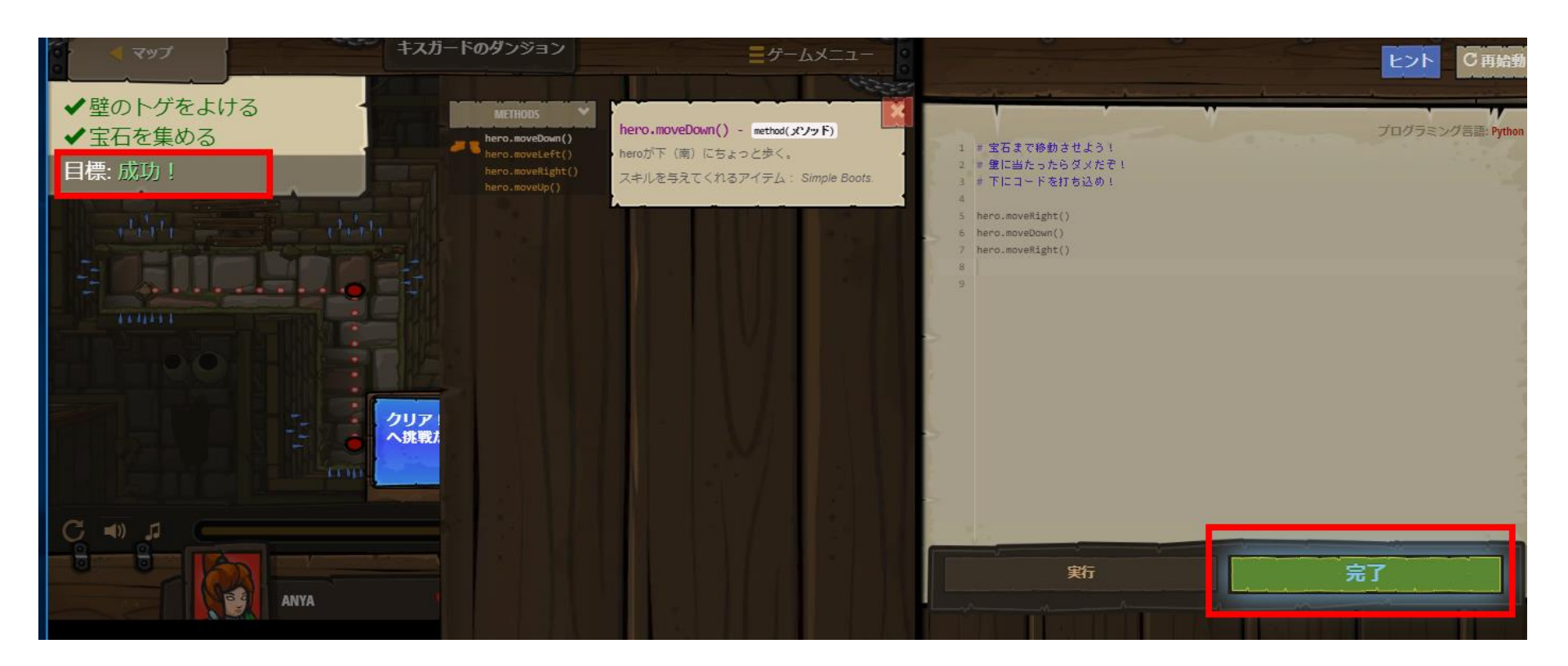

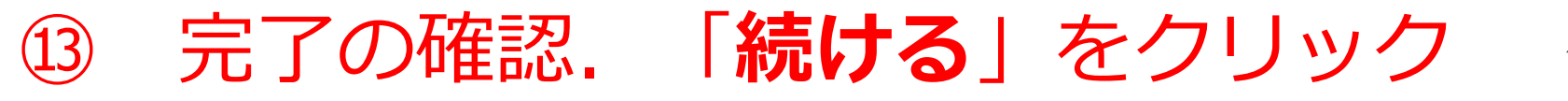

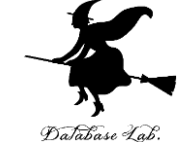

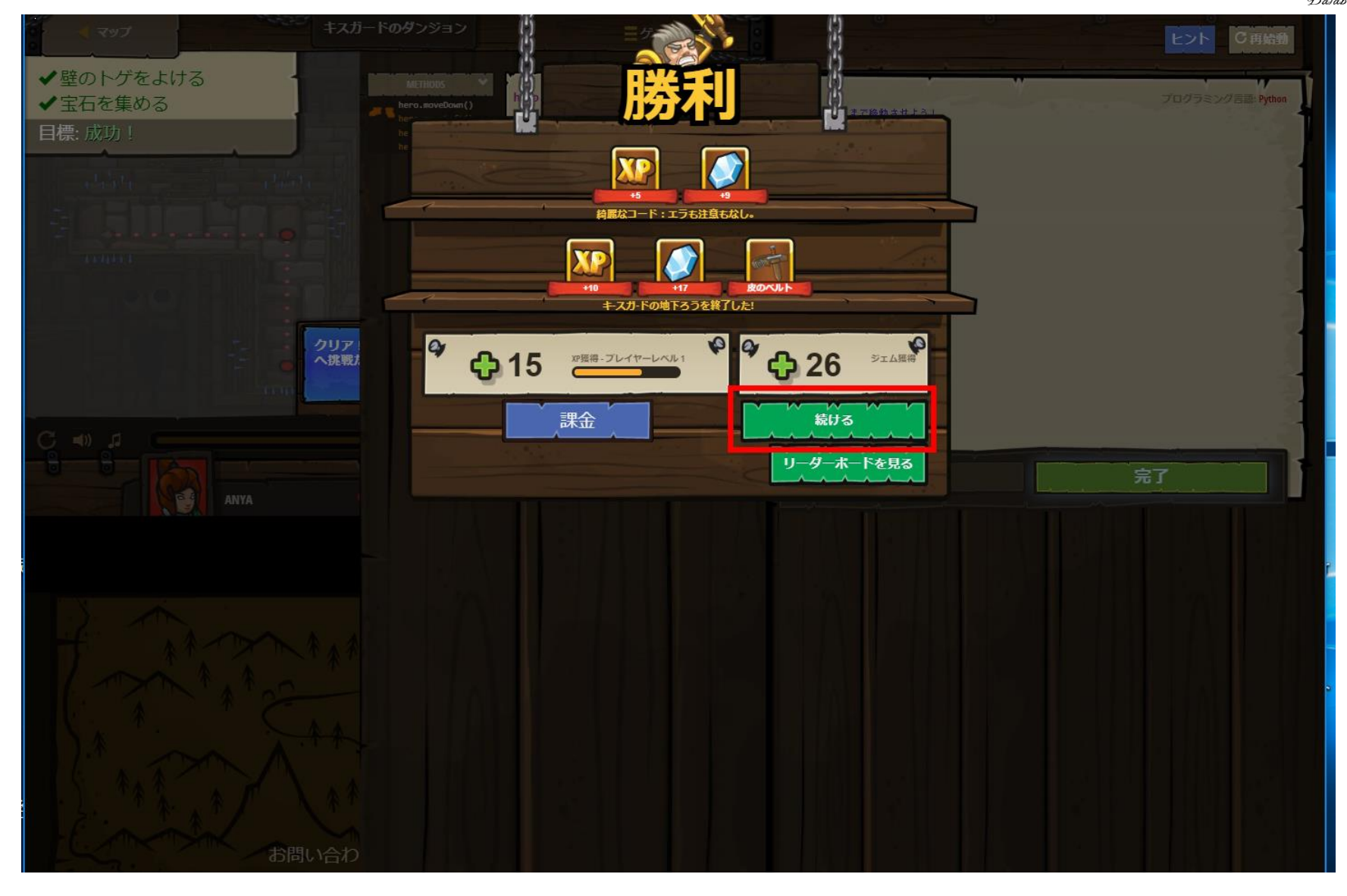

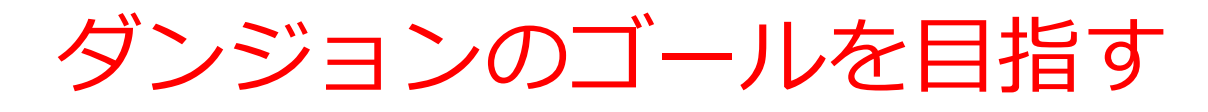

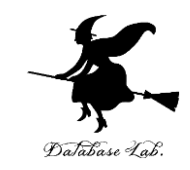

- ・<u>赤い旗</u>をたどり, <u>ダンジョンのゴール</u>を目指す
- ・有料のダンジョンもある.支払いをしない場合は、 有料のダンジョンは選べない

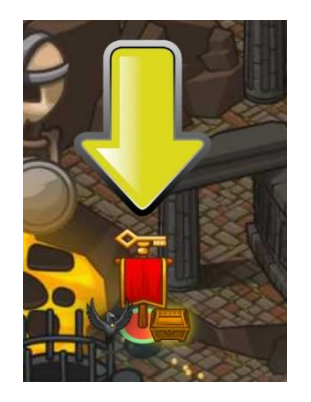

赤い旗をたどる

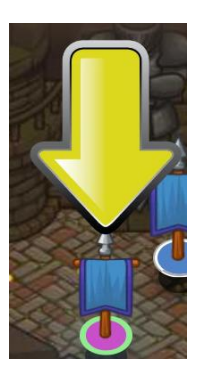

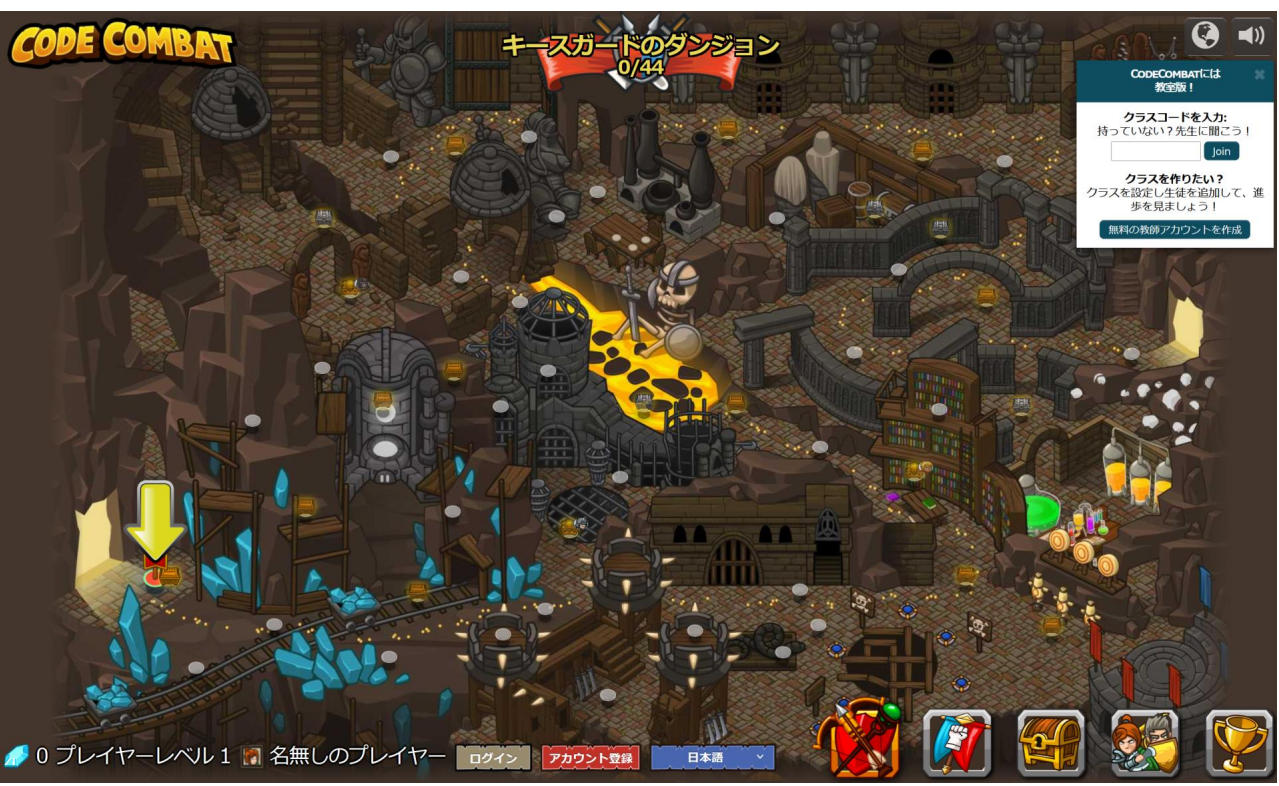

#### ⑭ ダンジョンの出口を目指す

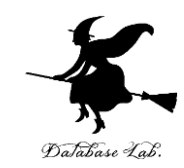

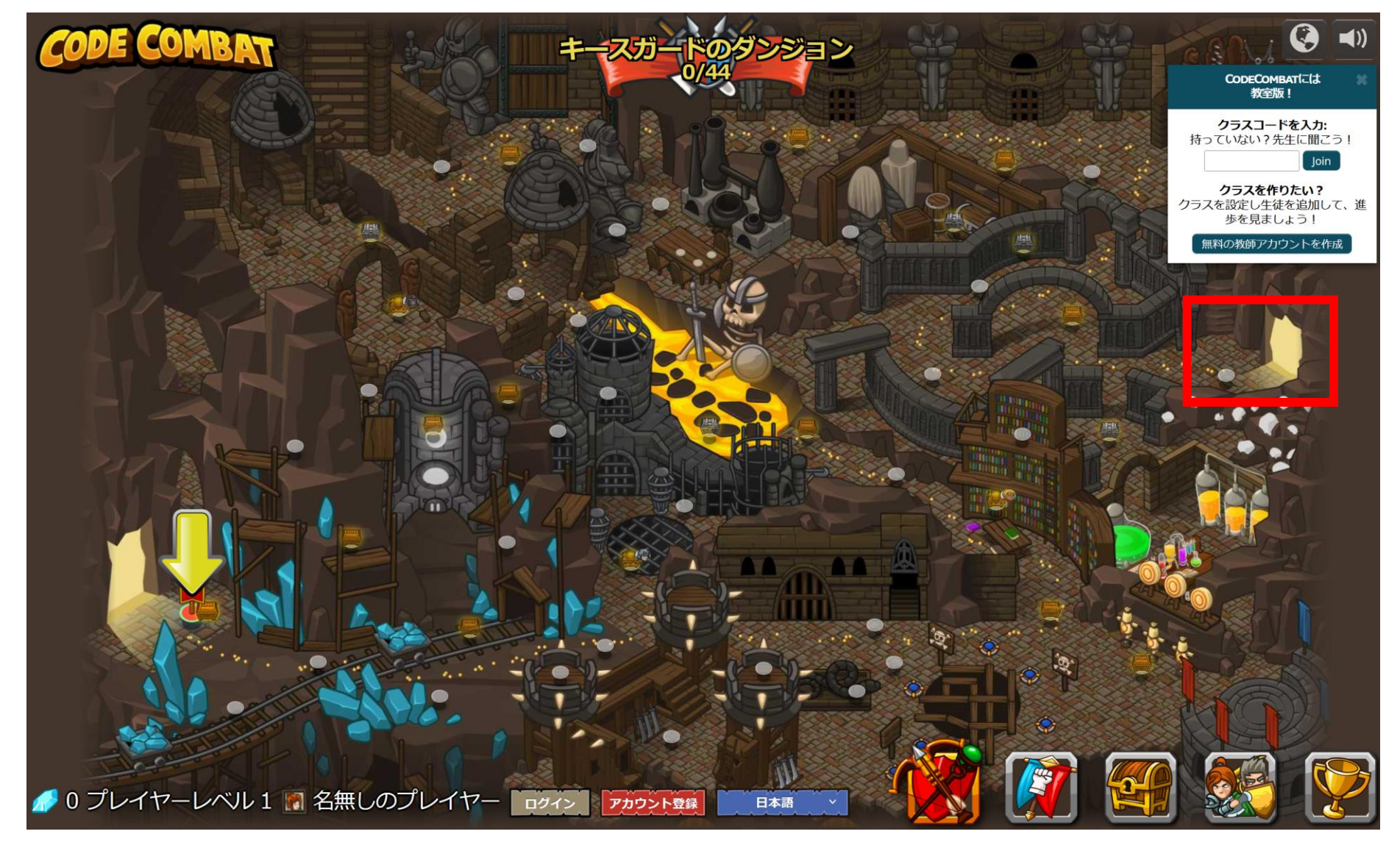

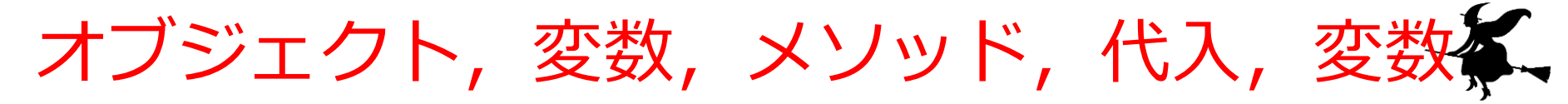

- ・オブジェクト:コンピュータでの操作や処理の対象と なるもののこと
- ・変数:<u>名前の付いたオブジェクト</u>には,変数,関数, モジュールなどがある(変数や関数は,数学の変数や 関数とは違う意味)
- ・メソッド: オブジェクトに属する操作や処理.メソッド 呼び出しでは,引数を指定することがある.引数(ひ きすう)は,メソッドに渡す値のこと

Hero.attack("fence", 36, 26)

・代入:「=」を使用. オブジェクトの<u>値が変化</u>する

b = a + 100

条件分岐,繰り返し(ループ)

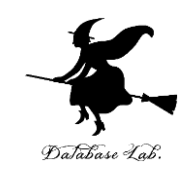

• 条件分岐

x = 100
if x > 20:
 print("big")
else:
 print("small")

**x > 20** のとき**のみ** print("big") が実行される **x ≦ 20** のとき**のみ** print("small") が実行される

•繰り返し(ループ)

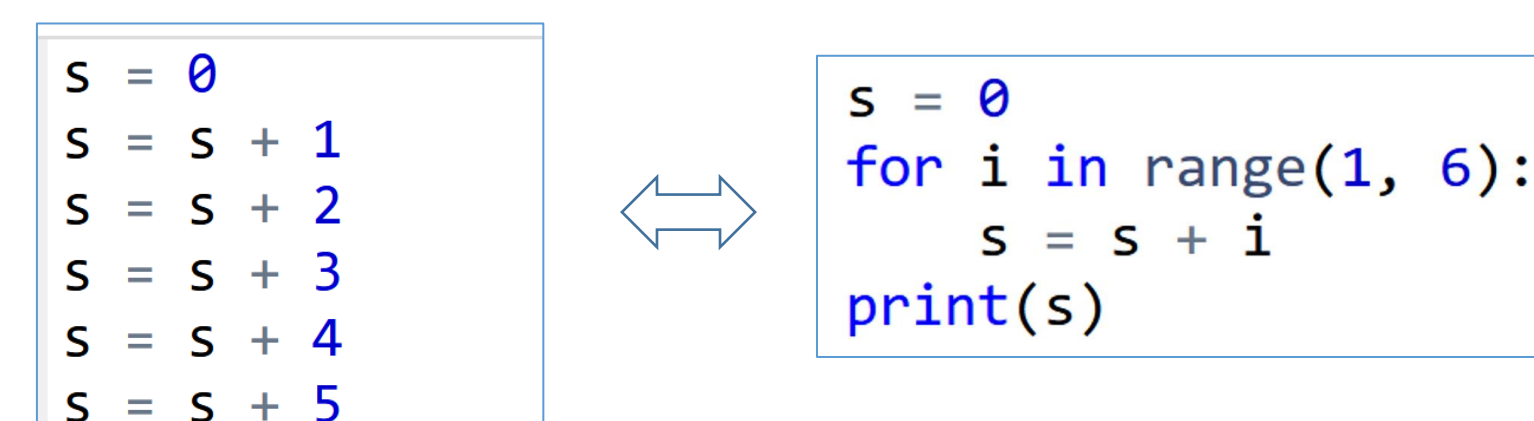

足し算の 5回繰り返し(0 + 1, 1 + 2, 3 + 3, 6 + 4, 10 + 5) 同じ結果 15 が得られる

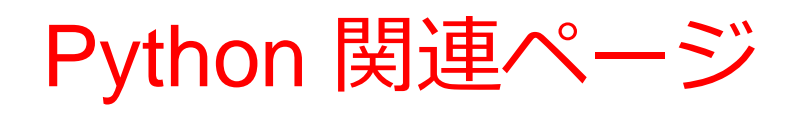

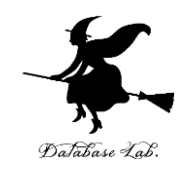

• Python まとめページ

https://www.kkaneko.jp/tools/man/python.html

• Python 入門(スライド資料とプログラム例)

https://www.kkaneko.jp/pro/pf/index.html

• Python プログラミングの基本(スライド資料とプログラム例)

https://www.kkaneko.jp/pro/po/index.html

• Python プログラム例

https://www.kkaneko.jp/pro/python/index.html

人工知能の実行(Google Colaboratory を使用)

https://www.kkaneko.jp/ai/ni/index.html

人工知能の実行(Python を使用)(Windows 上)

https://www.kkaneko.jp/ai/deepim/index.html